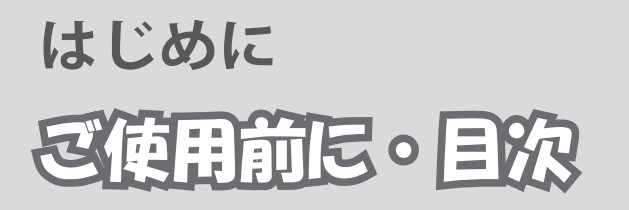

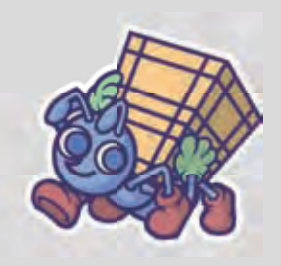

# RFID 在庫管理システムソフト MANICA Lite

# 操作説明書

ご使用前に

Windows の動作するパソコンと Bluetooth v1.2 のデバイスをご用意ください。

#### もくじ

| はじめに                |    |
|---------------------|----|
| ご使用前に・目次            | 1  |
| MANICA Lite のインストール | 6  |
| 環境設定をしましょう          | 14 |
| 棚を設定しましょう           | 22 |
| 基本操作                |    |
| 入庫処理をする             | 30 |
| 出庫処理をする①            | 38 |
| 出庫処理をする22           | 42 |
| 棚卸しをする              | 44 |
| 便利な機能               |    |
| エクセルツールと連携          | 54 |
| お問い合わせ              | 72 |

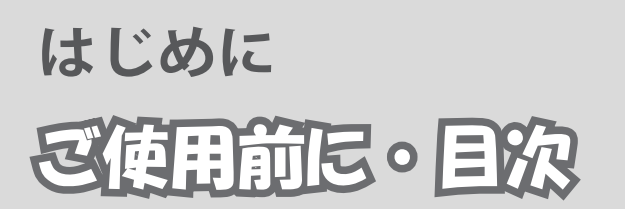

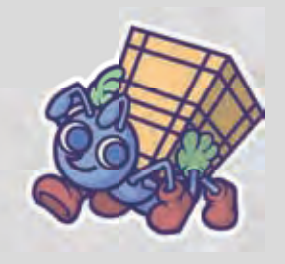

で使用までの流れ

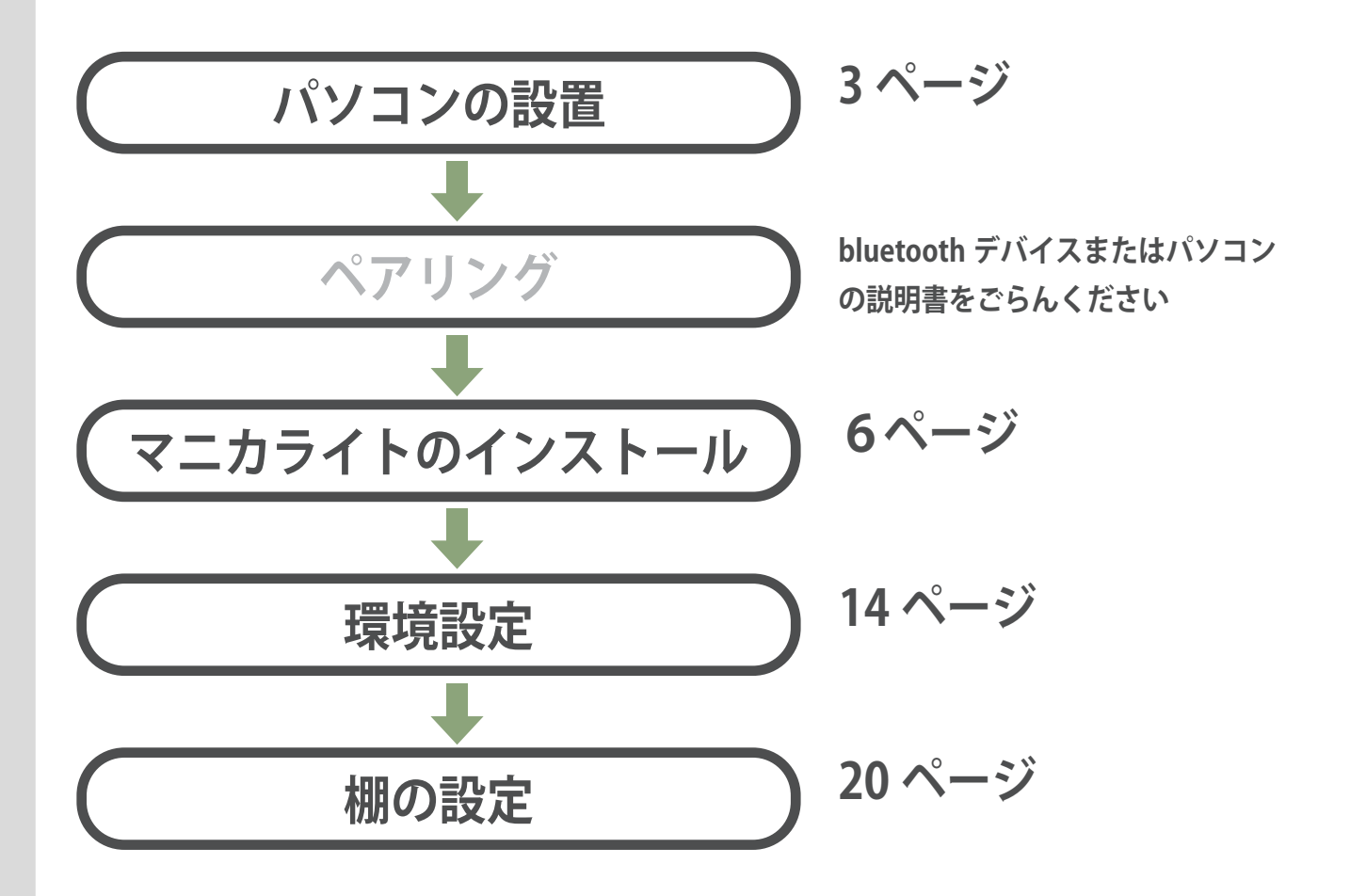

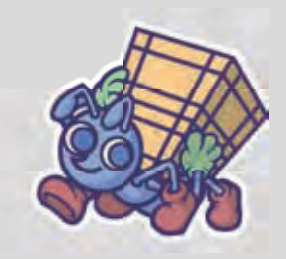

| セット内容                         |     |   |
|-------------------------------|-----|---|
| CD-ROM(MANICA Lite が収録されています) | 1   | 枚 |
| CD-ROM (スマートハンディー開発キット)       | 1   | 枚 |
| ハンディリーダー                      | 1   | 台 |
| ACアダプター                       | 1   | 台 |
| クレードル                         | 1   | 台 |
| IC タグ                         | 100 | 枚 |

設置の仕方

**各機器について**(詳しい内容についてはそれぞれの説明書をごらんください)

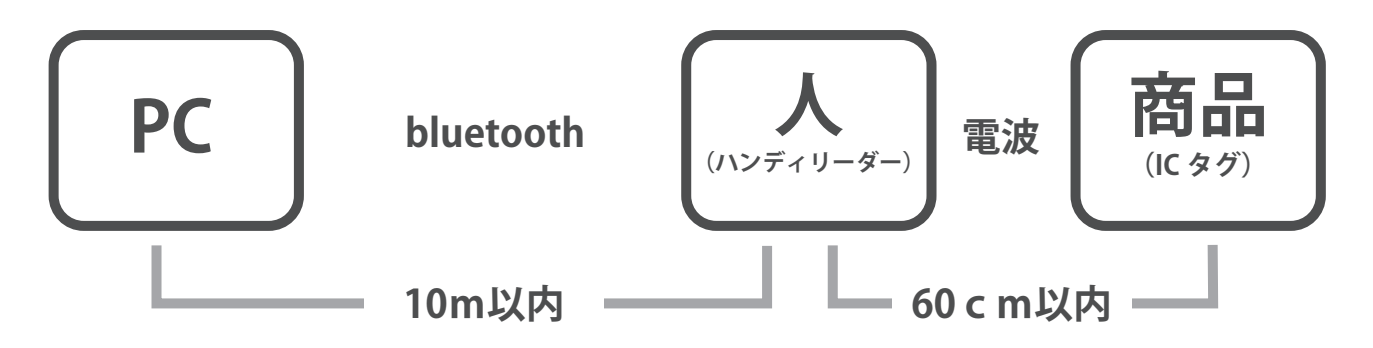

各機器には通信可能距離があります。PC 設置の際には通信可能距離をお確かめください。

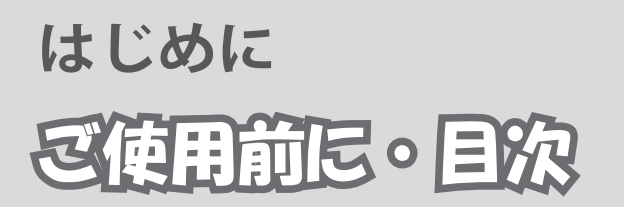

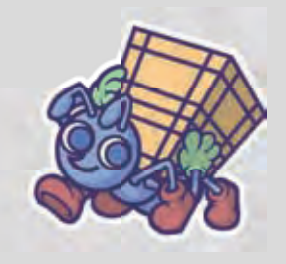

#### MANICA Lite について

MANICA Lite は IC タグ を利用した在庫管理ソフトです。 製品の入庫・出庫・棚卸・位置管理を行います。

IC タグは管理する製品と保管する棚(位置)に貼ります。(以下、 それぞれ製品タグ、棚タグと呼びます)

製品タグは管理する製品1つにつき1つ貼ります。

棚タグは運用を始める前にあらかじめそれぞれの場所に貼って、 登録を行っておきます。

製品タグと棚タグを関連付けすることによって、位置管理を行います。

ハンディリーダーは IC タグの向きに よって図のように読めたり読めなかっ たりします。

(別途、どの方向でも読めるハンディ リーダーもあります)

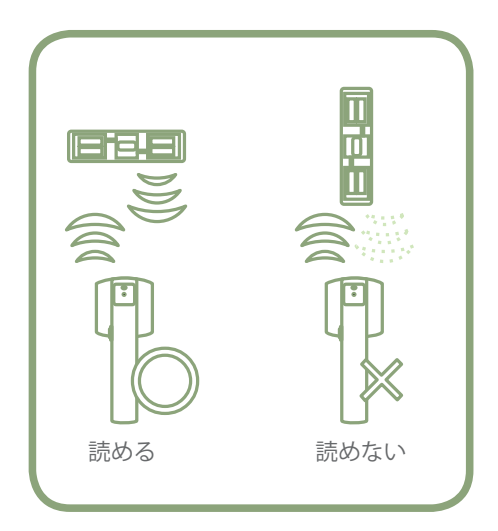

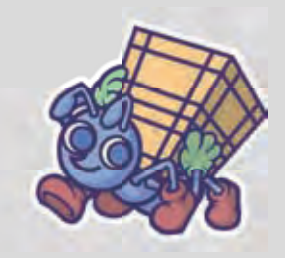

この性質を利用して、製品タグと棚タグは違う方向に貼るように します。

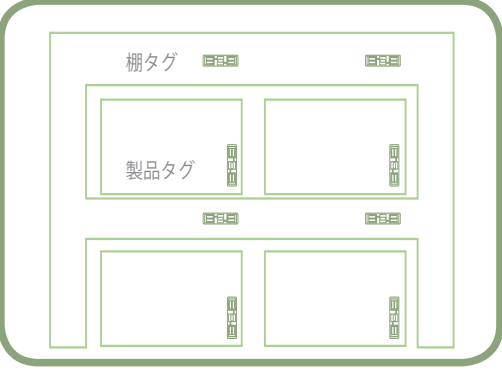

これにより、製品タグと棚タグの誤読取(製品タグを読もうとし たのに、誤って棚タグを読んでしまったなど)を防ぎます。

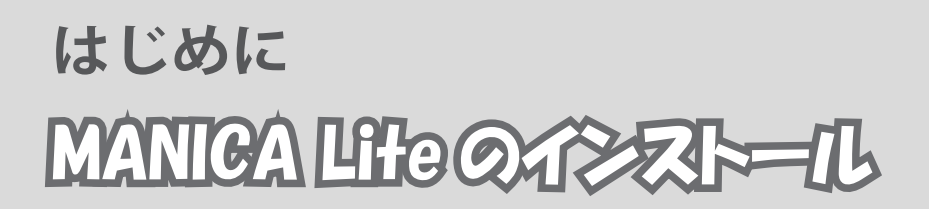

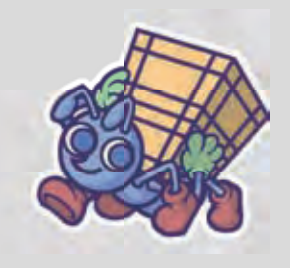

#### (インストールをします。

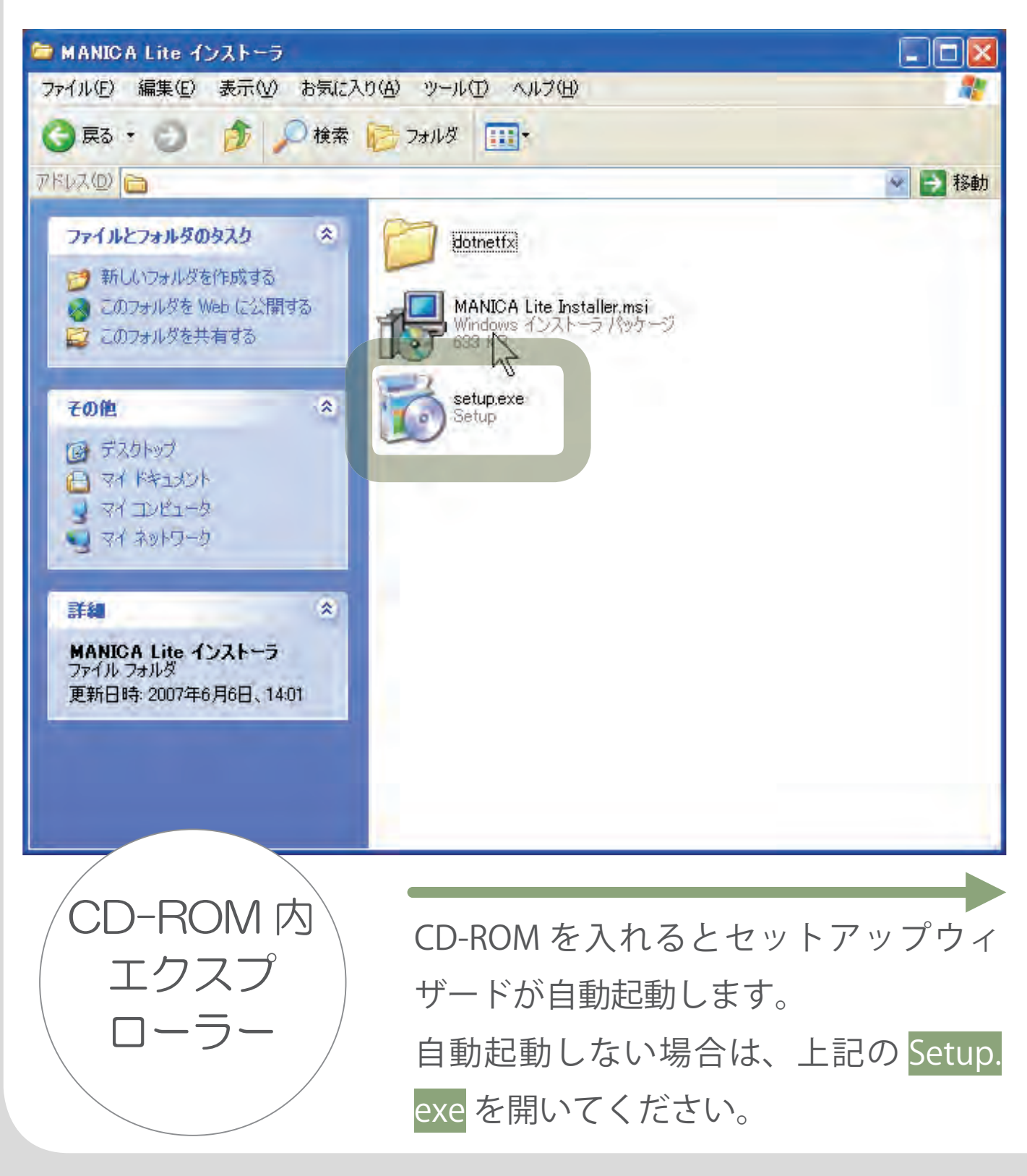

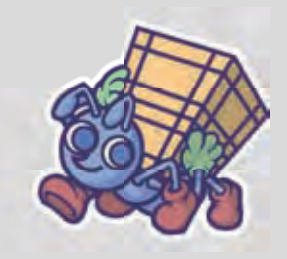

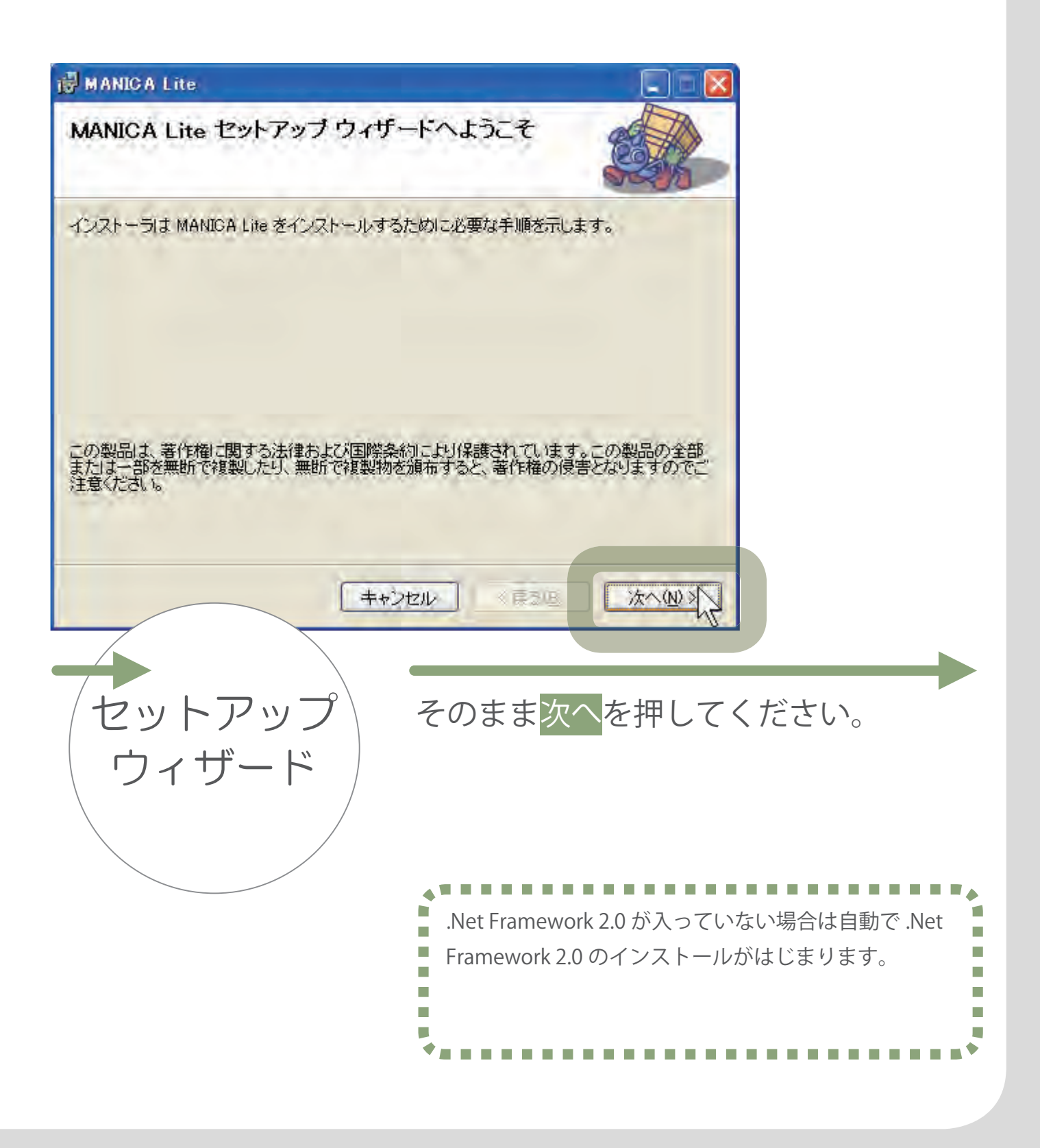

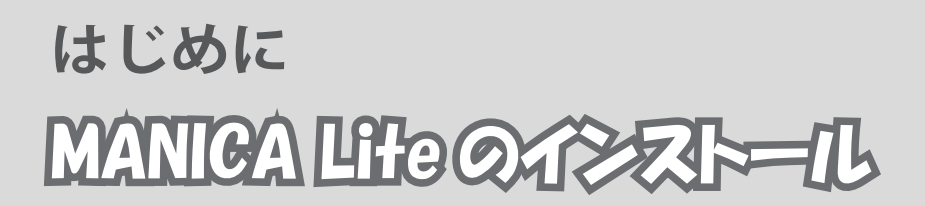

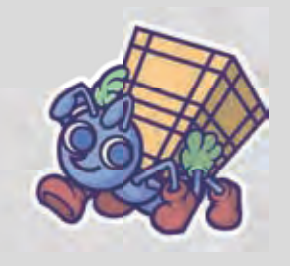

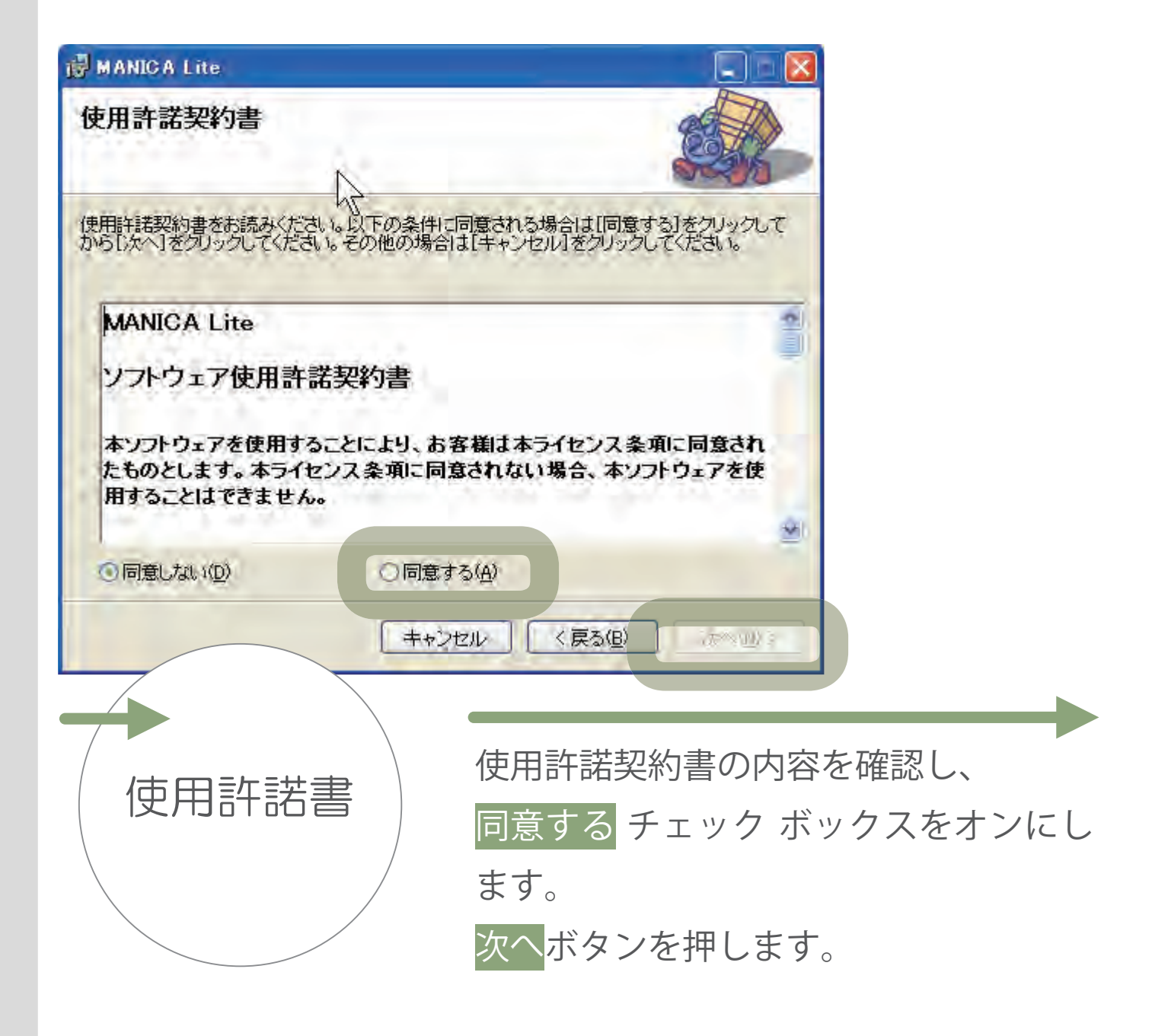

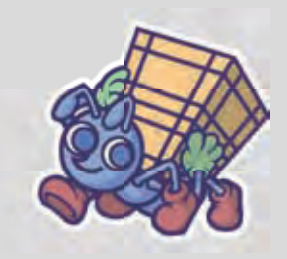

| MANICA Lite                                    |                                |                      | $\mathbf{X}$ |
|------------------------------------------------|--------------------------------|----------------------|--------------|
| インストール フォルダの選択                                 |                                |                      |              |
| インストーラは次のフォルダへ MANICA Lit                      | e をインストールします。                  |                      |              |
| このフォルダにインストールするにはじたへ]<br>ルするには、アドレスを入力するか[参照]を | をクリックしてください。別のこ<br>クリックしてください。 | カルダにインストー            |              |
|                                                | ******                         |                      |              |
| C:#Program Files#MANICA Lite#                  |                                | 参照(B)                |              |
|                                                |                                | ディフク領域(D)            |              |
| ○このユーザーのみ(例)                                   |                                |                      |              |
|                                                | Fャンセル (戻る(B)                   | <u>沐へ(w)&gt;</u>     |              |
| 「インストール」                                       | F+>セル < 戻る(B)<br>内容を確認         | し、<br>次へ<br>い、<br>次へ | メリンを押します     |
| インストール<br>フォルダの選択                              | F+>セル 〈戻る(B)                   | ○ 法へ (法へ (法へ (払))    | ボタンを押します     |
| インストール<br>フォルダの選択                              | =+>セル (戻る(B)                   | し、<br>次へ             | ボタンを押します     |
| インストール<br>フォルダの選択                              | F+>セル (戻る(B)                   | し、次へ                 | ボタンを押します     |
| インストール<br>フォルダの選択                              | F+>セル (原る(B)                   | し、次へ                 | ボタンを押します     |

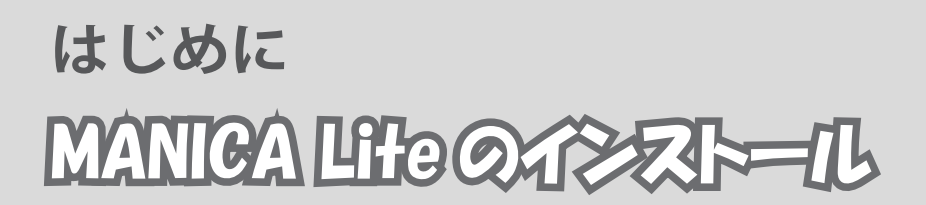

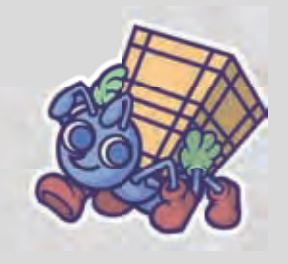

| 🛃 MANICA Lite                                            |                      |        |         |
|----------------------------------------------------------|----------------------|--------|---------|
| インストールの確認                                                |                      |        |         |
| MANICA Lite をインストールする準備ができま<br>[)次へ]をクリックしてインストールを開始してくた | した。<br>さし。           |        |         |
|                                                          |                      |        |         |
| **                                                       | ンセル 〈戻る(日)           | 法へW>   |         |
| インストールの確認                                                | そのまま <mark>次^</mark> | ボタンを押し | してください。 |
|                                                          |                      |        |         |

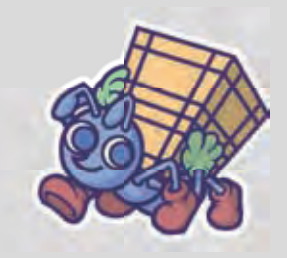

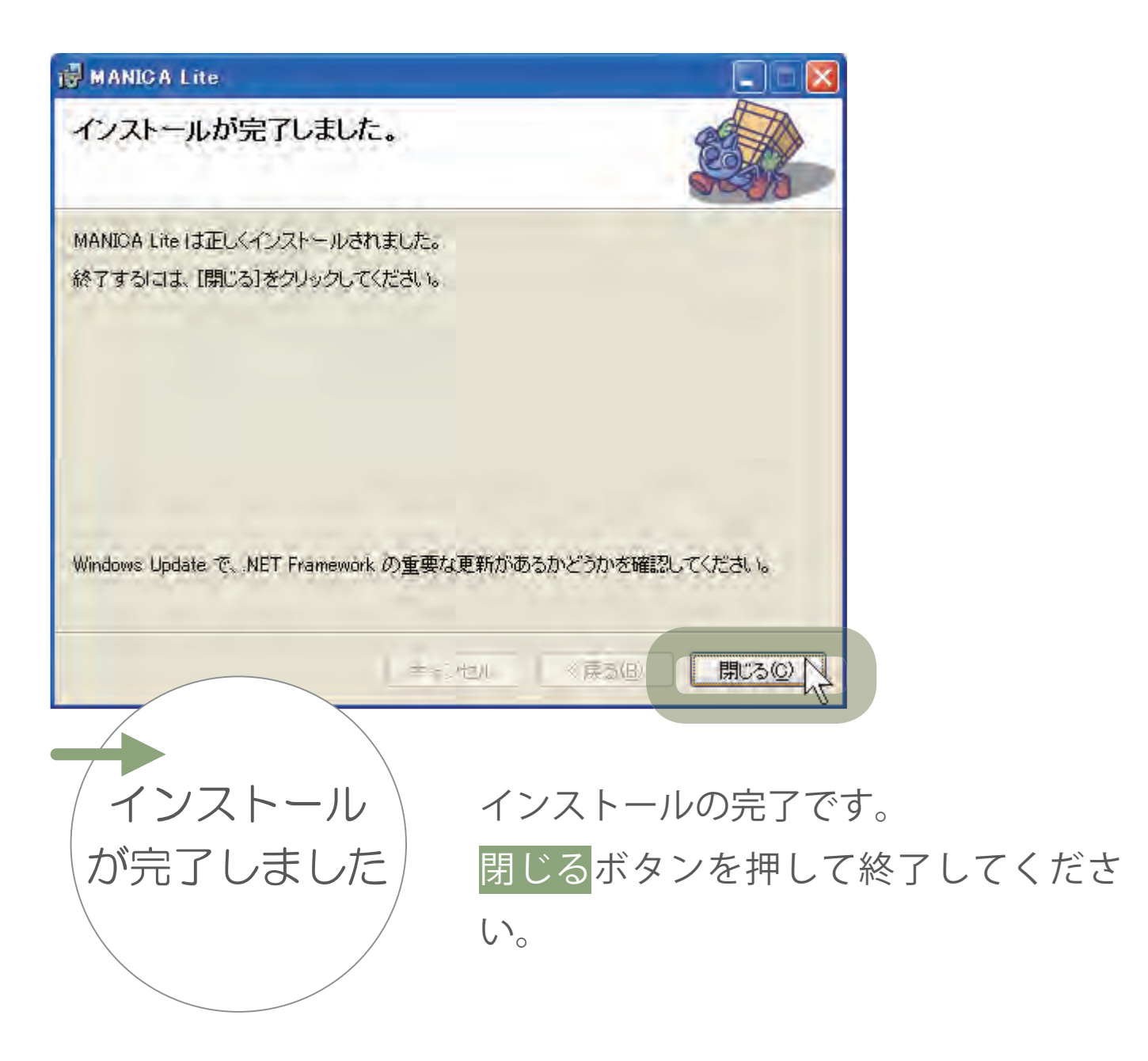

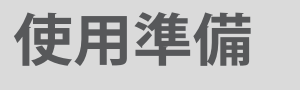

画面の説明

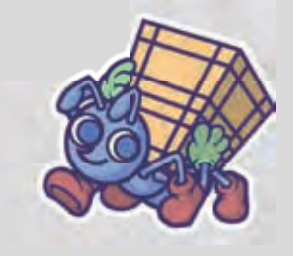

# メイン画面

| MANICA Lite                                              |                                                                                                    |                                             |                                                    |                                        |                            |                                        |
|----------------------------------------------------------|----------------------------------------------------------------------------------------------------|---------------------------------------------|----------------------------------------------------|----------------------------------------|----------------------------|----------------------------------------|
|                                                          | 1                                                                                                    | 食索                                          |                                                    |                                        |                            |                                        |
| 製品コード<br>JS0110                                          | 製品名                                                                                                    | 容量<br>1250m1                                | ロット<br>170/67                                      | 棚番<br>棚R1                              | 棚名                         | 段数                                     |
| HS0120<br>HS0210<br>HS0220<br>HS0310<br>HS0320<br>HS0330 | サンフ <sup>°</sup> ル製品01<br>サンフ <sup>°</sup> ル製品02<br>サンフ <sup>°</sup> ル製品02<br>サンフ <sup>°</sup> ル製品03<br>サンフ <sup>°</sup> ル製品03<br>サンフ <sup>°</sup> ル製品03 | 300ml<br>130粒<br>270粒<br>60g<br>70g<br>120g | 7A236<br>7A432<br>7A894<br>7D993<br>7E465<br>7G882 | 棚A1<br>棚A1<br>棚B2<br>棚A1<br>棚B2<br>棚B2 | A棚<br>A棚<br>B棚<br>B棚<br>B棚 | 1段目<br>1段目<br>2段目<br>1段目<br>2段目<br>2段目 |
|                                                          |                                                                                                    |                                             |                                                    |                                        |                            |                                        |
|                                                          | <u>o</u>                                                                                                    |                                             |                                                    |                                        |                            | -00                                    |
| 山田のマノニレ                                                  | が目っかりました                                                                                                    |                                             |                                                    |                                        |                            |                                        |

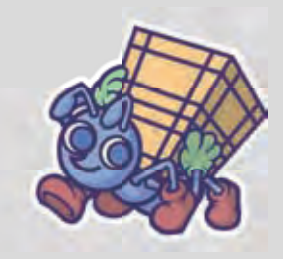

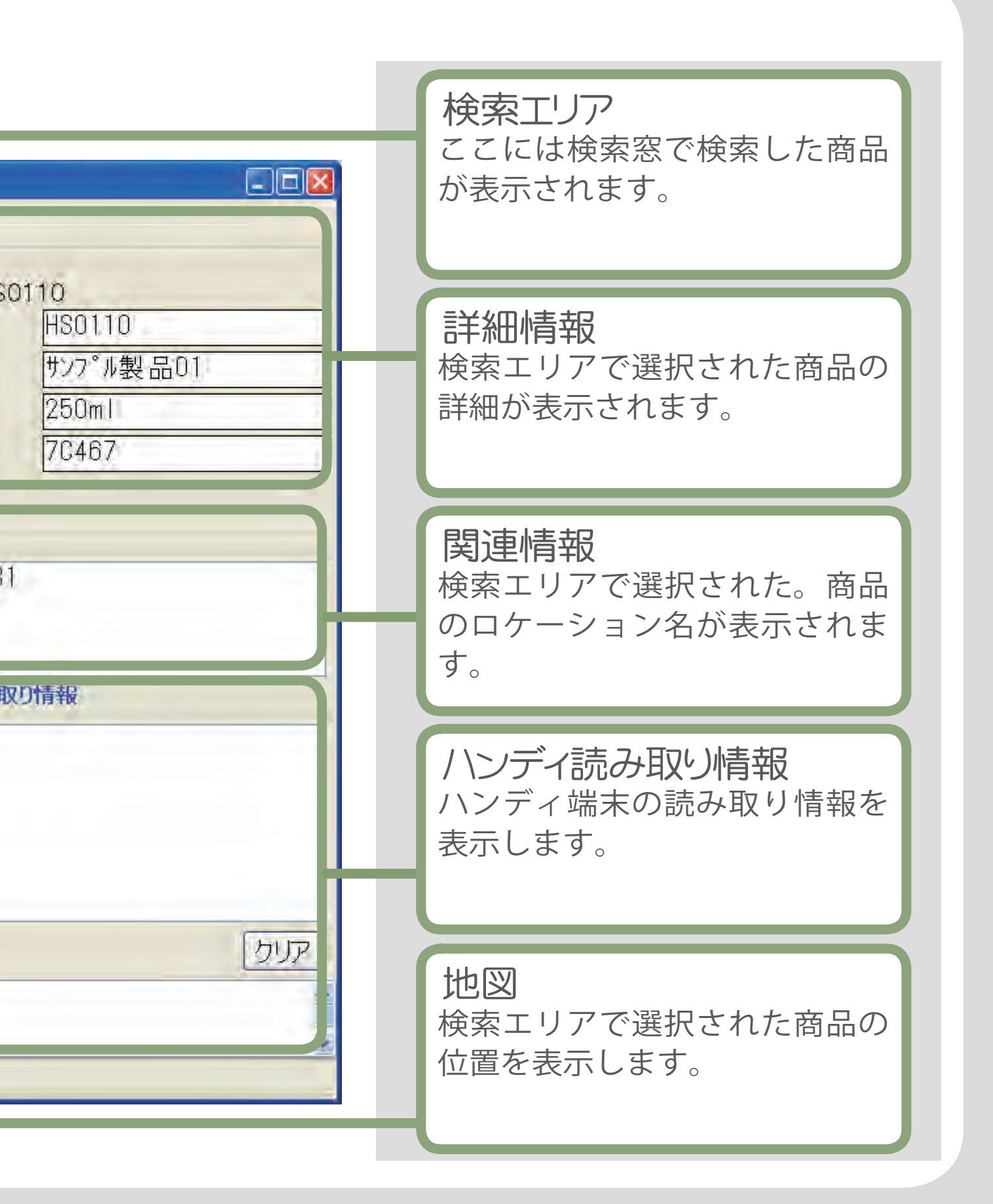

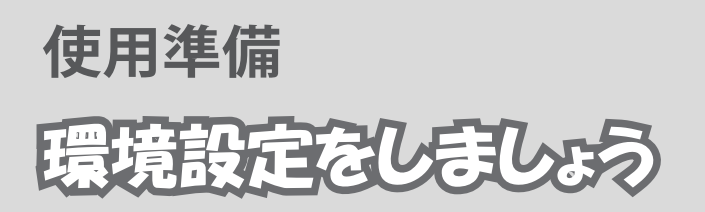

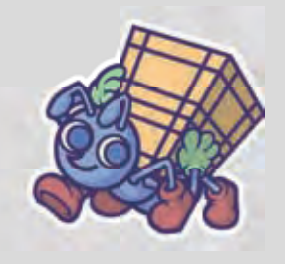

#### 環境設定画面を開きましょう

| MANICA Lite     ファイル     管理 操作 ヘルプ     棚管理     製品コード     環境設定     棚種 | ■ ■ ■                                                              |
|----------------------------------------------------------------------|--------------------------------------------------------------------|
|                                                                      | 関連情報         ハンディ端末情報         山山山山山山山山山山山山山山山山山山山山山山山山山山山山山山山山山山山山 |
| メイン画面                                                                | メイン画面より、管理→環境設定の<br>しして開きます。 環境設定の変更にはソフトウエアの再起動が必要となります。          |

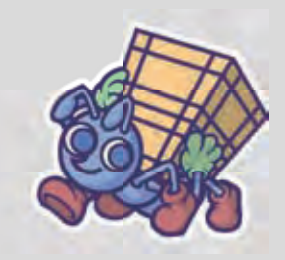

# ハンディリーダの選択

| オブジェクト-<br>オブジ<br>製品 製品 | ロケト名ア製 |       | キー名1<br>製品コート* | キー名2<br>製品名                      | キー名3<br>容量                                                                                                    | キー名4<br>ロット                                                                        | キー名5                                                 |
|-------------------------|--------|-------|----------------|----------------------------------|----------------------------------------------------------------------------------------------------|------------------------------------------------------------------------------------|------------------------------------------------------|
| 188 488                 | 188    | 1 💌 🎼 | 棚番             |                                  |                                                                                                    |                                                                                    |                                                      |
|                         |        |       |                | リー<br>CO<br>アン<br>検索<br>検引<br>参照 | ダー<br>TORA<br>TORA<br>Panas<br>Panas<br>Panas<br>CORA<br>Panas<br>Panas<br>CORA<br>Panas<br>Panas<br>CORA<br>Panas<br>Panas<br>CORA<br>Panas<br>CORA<br>CORA<br>CORA | YY(2.45GHz)<br>Y(2.45GHz)<br>onic(UHF)<br>してく<br>してく<br>してく<br>日です<br>一致<br>のを削除する | 定された<br>水-アッサ 考を指定<br>こさい。<br>つ~最大255の算<br>旨定してください。 |

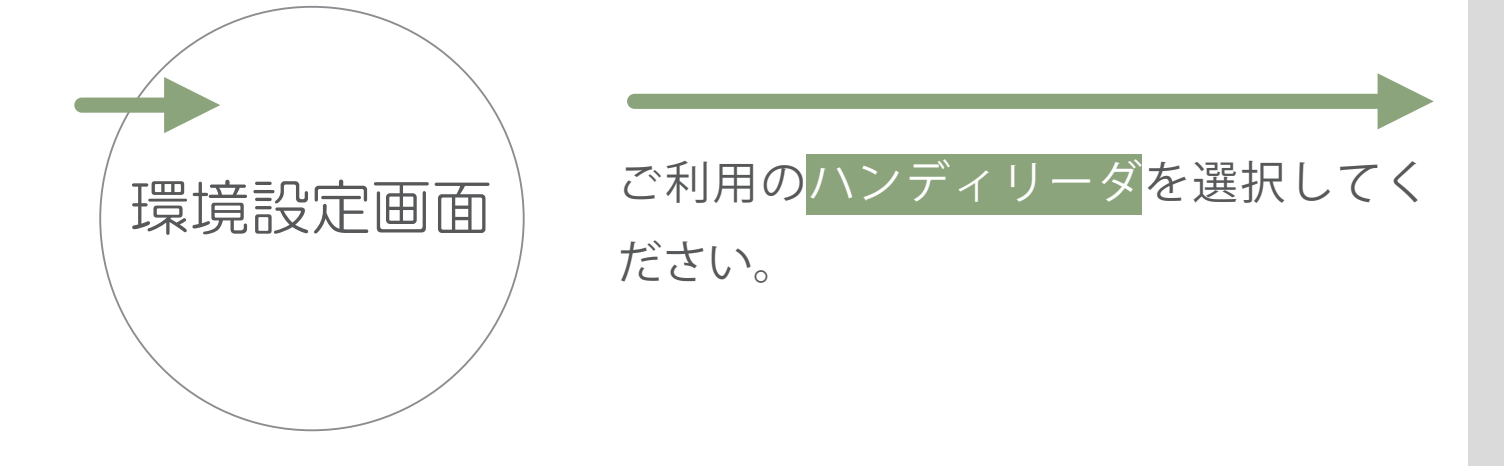

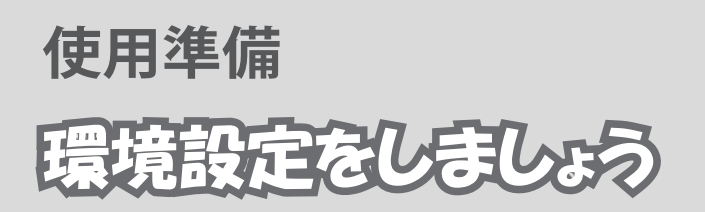

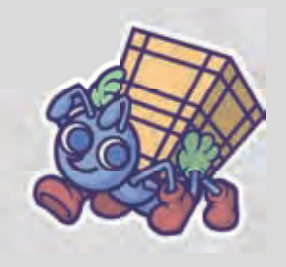

## COM ポートの設定

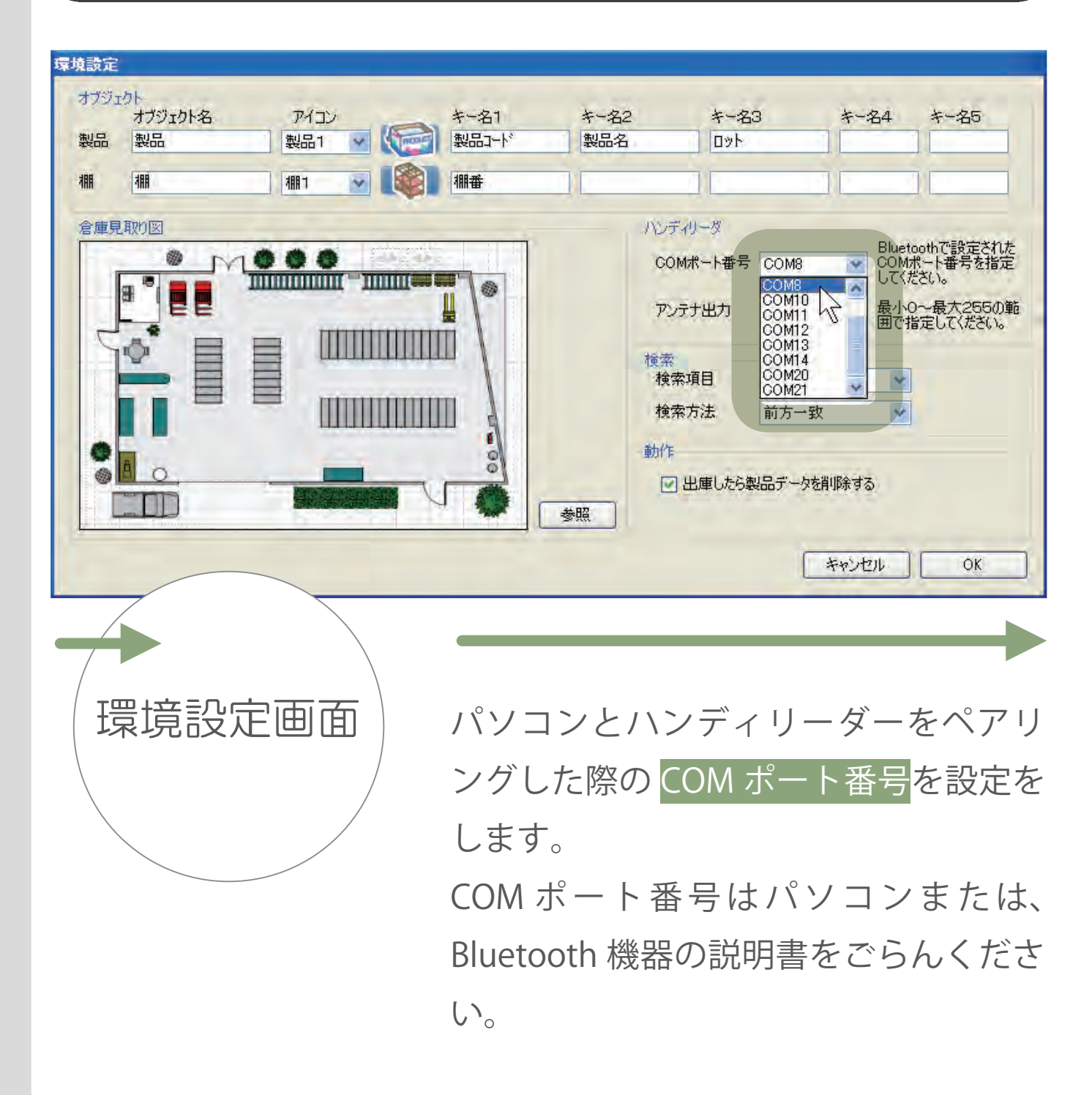

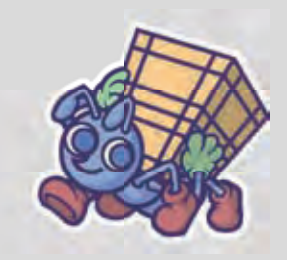

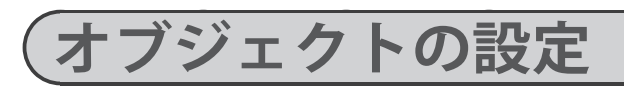

|    | The second second second second second second second second second second second second second second second se | <b>オール</b> | 年   | キー名        | 3                                                                           | 午                                            | キー名5                          |
|----|----------------------------------------------------------------------------------------------------|------------|-----|------------|-----------------------------------------------------------------------------|----------------------------------------------|-------------------------------|
| 製  | 品1 🔽 🌘 🔄                                                                                                    | 製品コード      | 製品名 | לים        |                                                                             |                                              |                               |
| 18 | 11 💌 📢 🚺                                                                                                    | 棚番         |     |            |                                                                             |                                              |                               |
|    |                                                                                                    |            |     | ハンディリーダ    | -                                                                           |                                              |                               |
|    |                                                                                                    | Ta         |     | COM术一卜番号   |                                                                             | Nueto<br>COMポ<br>してくだ                        | oth Ci設定された<br>〜ト番号を指定<br>ざい。 |
|    |                                                                                                    |            |     | アンテナ出力     | 255                                                                         | ● 最小0・<br>囲で指                                | 〜最大255の筆<br>定してください。          |
|    | munnin                                                                                                    | " \  -     |     | 検索<br>検索項目 | 製品ンド                                                                        | *                                            |                               |
|    |                                                                                                    |            |     | 検索方法       | 前方一致                                                                        | ~                                            |                               |
|    |                                                                                                    | 0          |     | 動作         |                                                                             |                                              |                               |
|    | V REFERENCE                                                                                                    |            | 和   | ☑ 出庫655    | 製品于一次表刊                                                                     | 除する                                          |                               |
|    |                                                                                                    |            |     |            | -                                                                           |                                              | OK                            |
|    |                                                                                                    |            |     |            | ##1<br>##1<br>●<br>●<br>●<br>●<br>●<br>●<br>●<br>●<br>●<br>●<br>●<br>●<br>● | ##1<br>● ● ● ● ● ● ● ● ● ● ● ● ● ● ● ● ● ● ● | ● 出庫したら製品工一欠な削除する             |

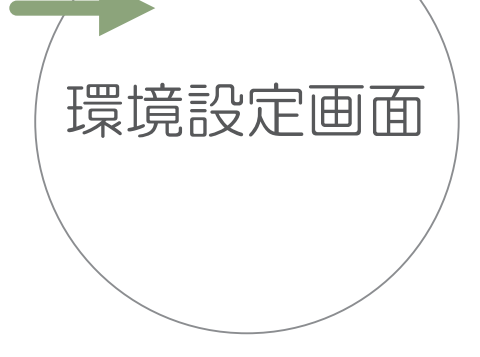

オブジェクトエリアの各項目を必要に 応じてカスタマイズ出来ます。 各項目については次ページをごらんく ださい。 これで環境設定は終了となります。 よろしければ OK ボタンを押してウイン ドウを閉じてください。

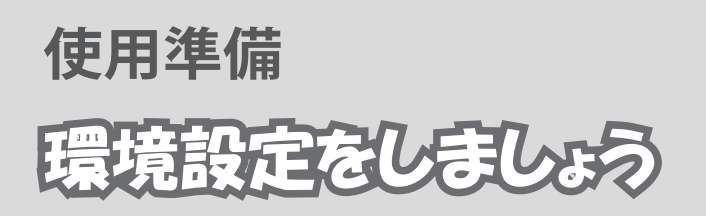

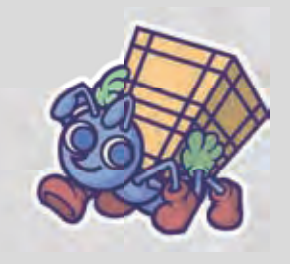

#### オブジェクトについて

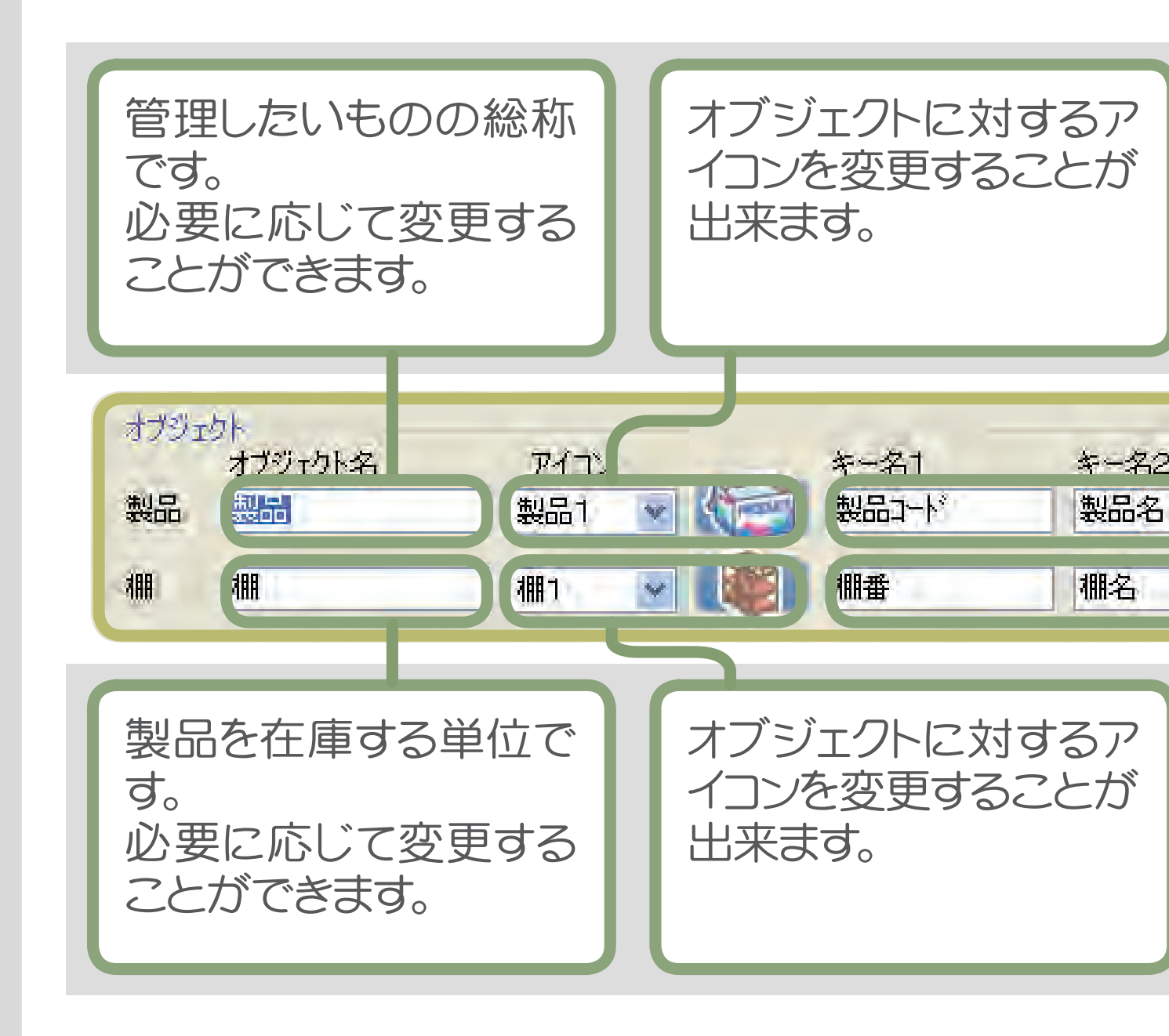

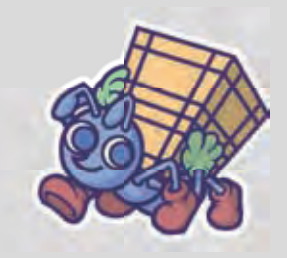

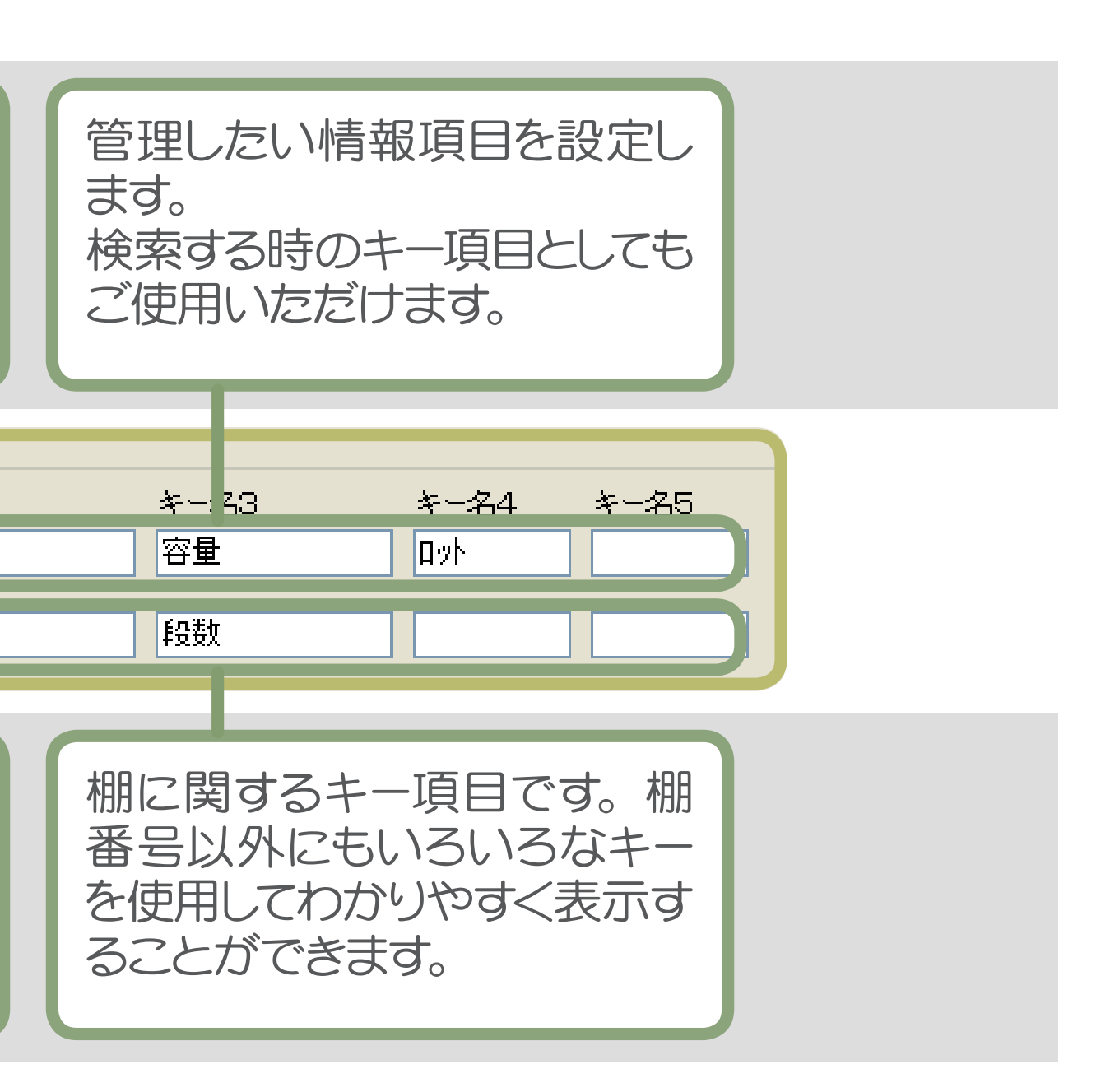

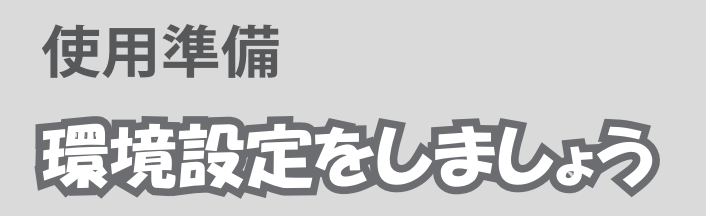

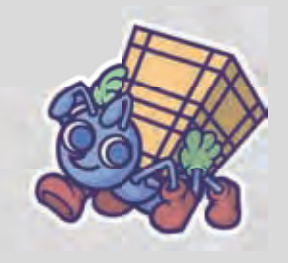

## (ハンディリーダーの動作確認

| 水イン画面       環境設定後、MANICA Lite を一旦閉じて<br>再起動します。<br>この時ハンディのアイコンは OFF の状<br>態です。                                                                                                    | MANICA Lite |     |    |          |                  |          |            |                   |          |
|----------------------------------------------------------------------------------------------------|-------------|-----|----|----------|------------------|----------|------------|-------------------|----------|
| 製品コード 製品名       容量 ロッド 棚垂 棚名 段数         開建情報       リンディ読み取り情報         ノンディ読み取り情報       フリア         クリア       フリア         メイン画面       環境設定後、MANICA Lite を一旦閉じて<br>再起動します。<br>この時ハンディのアイコンは OFF の状<br>態です。 | J71ル 管理 採   |     | 検索 |          |                  |          |            | 詳細情報              |          |
| メイン面面       環境設定後、MANICA Lite を一旦閉じて         環境設定後、MANICA Lite を一旦閉じて         再起動します。         この時ハンディのアイコンは OFF の状態です。                                                                                   | 製品コード       | 製品名 | 容量 | ¤ット      | 棚番               | 棚名       | 段数         |                   |          |
| メイン画面       環境設定後、MANICA Lite を一旦閉じて         環境設定後、MANICA Lite を一旦閉じて         再起動します。         この時ハンディのアイコンは OFF の状態です。                                                                                   |             |     |    |          |                  |          |            | 関連情報              |          |
| メイン画面       環境設定後、MANICA Lite を一旦閉じて         環境設定後、MANICA Lite を一旦閉じて         再起動します。         この時ハンディのアイコンは OFF の状態です。                                                                                   |             |     |    |          | 1 (99)<br>1 (99) |          |            | ハンディ読み取り情報        |          |
| メイン画面<br>環境設定後、MANICA Lite を一旦閉じて<br>再起動します。<br>この時ハンディのアイコンは OFF の状<br>態です。                                                                                                    |             |     |    |          |                  |          | 00         | 出庫<br>//ンティ1(OFF) | קטל      |
| メイン画面       環境設定後、MANICA Lite を一旦閉じて         再起動します。       この時ハンディのアイコンは OFF の状態です。                                                                                                    |             | ~   |    | <u>,</u> |                  |          |            |                   |          |
| この時ハンディのアイコンは OFF の状<br>態です。                                                                                                    |             | イン画 | 面  |          | 環境<br>再起         | 設定<br>動し | 後、N<br>ます。 | ANICA Lite を-     | -旦閉じて    |
| 態です。                                                                                                    |             |     |    | /        | この               | 時ハ       | ンデ         | ィのアイコンは           | OFF の状   |
|                                                                                                    |             |     |    |          | 態で               | す。       |            |                   | <b>S</b> |

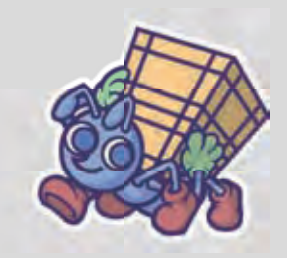

|        | RIF 117 | 検索    |              |    |    |     | 詳細情報                                     |
|--------|---------|-------|--------------|----|----|-----|------------------------------------------|
| 빛品⊐-ŀ` | 製品名     | 容量    | <b>ס</b> אַל | 棚番 | 棚名 | 段数  |                                          |
|        |         |       |              |    |    |     | 関連情報                                     |
|        |         |       | <b>.</b>     |    |    |     | ハンディ読み取り情報                               |
| A      |         |       |              |    |    |     | 出庫したり以                                   |
| 1000   |         | The P | SE SE        |    |    | 100 | a la la la la la la la la la la la la la |

ハンディリーダの電源を入れると MANICA Lite との接続が開始されます。 接続が成功するとハンディのアイコン が ON になります。

ハンディ1(ON)

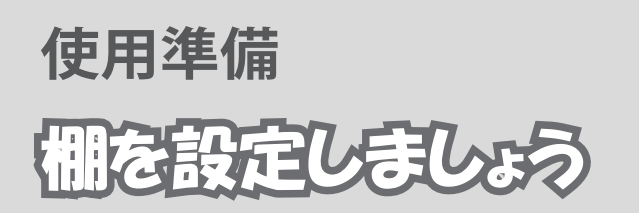

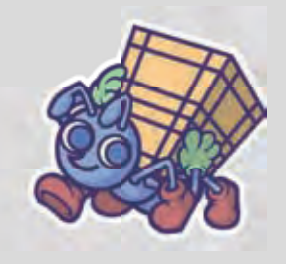

#### 棚管理画面を開きましょう

| ファイル<br>製品コード | 管理 操作 / 棚管理 。<br>環境設定 | <b>ヽルプ</b><br>で<br>ロット | 棚番 | ■棚名 | 段数  | 詳細情報                                   |     |
|---------------|-----------------------|------------------------|----|-----|-----|----------------------------------------|-----|
|               |                       |                        |    |     |     | 関連情報                                   |     |
| ×1            |                       |                        |    |     | 面より | 山庫<br>→<br>//ンティ1/0FF)<br>し、<br>管理→棚管理 | קטפ |

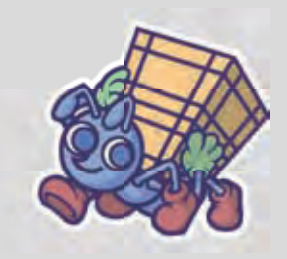

| A MANIC       | A Lite    |            |     |      |                    |     |               |            |               |
|---------------|-----------|------------|-----|------|--------------------|-----|---------------|------------|---------------|
| ファ・           | イル        | 管理         | 操作へ | ルプ   |                    |     |               |            |               |
| 棚を            | 管理し       | ています。      |     | 新    | 見 削除               | 終了  |               | 詳細情報       |               |
| 棚番            | 棚名        | 段数         | 1   |      |                    |     |               |            |               |
| 棚A1           | △棚        | 1段目        |     |      |                    |     |               |            |               |
| 100 AZ<br>棚B1 | A1m<br>B棚 | 2段日<br>1段目 |     |      |                    |     |               |            |               |
| 棚B2           | B棚        | 2段目        |     |      |                    |     |               |            |               |
|               |           |            |     |      |                    |     |               |            |               |
|               |           |            |     |      |                    |     |               | 関連情報       |               |
| _             |           |            |     |      |                    |     |               | 1          |               |
|               | A         |            |     |      | والموالية والمراجع |     | -1- <u>e-</u> |            |               |
| F             |           |            |     |      |                    |     |               |            |               |
| 8             |           |            |     |      |                    | Ш   |               | ハンディ読み取り情報 | 1             |
| L_            | *         |            |     | mm   |                    |     |               |            |               |
| 7             | Ŷ         |            | I   | шш   |                    | Ш   |               |            |               |
|               |           |            |     |      |                    |     |               |            |               |
| 101110        |           |            |     |      |                    |     | 10            |            |               |
|               |           |            |     |      | and add            |     |               | 出庫         | קול           |
|               | 0         |            |     | -    |                    |     | 0             | 1          |               |
|               |           |            |     | E E  |                    | J   |               | P          |               |
|               |           |            |     | 1111 |                    | 144 | Card of the   | ハンディ1(OFF) |               |
|               |           |            |     |      |                    |     |               |            | , di          |
|               |           |            |     |      |                    |     |               |            | $\rightarrow$ |
|               |           |            | /   | ١    |                    |     |               |            |               |
|               | 相         | 暗距         | Ð   |      | 新祖力                | ドタン | ノを押           | 1してください    |               |
|               | 1/1       | /]         |     |      |                    |     |               |            |               |
|               |           |            | /   | 1    |                    |     |               |            |               |
|               |           |            |     |      |                    |     |               |            |               |
|               |           |            |     |      |                    |     |               |            |               |

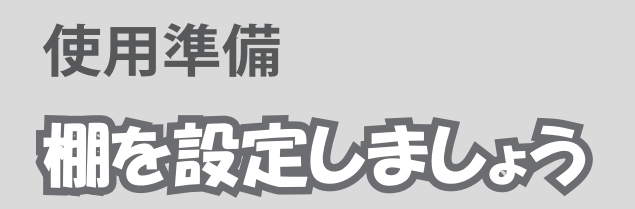

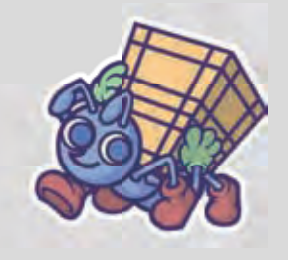

| 新規              |          |
|-----------------|----------|
| 棚の新規登録          |          |
| 棚番 棚C1          |          |
| 棚名 C棚           |          |
| 段数 1段目          |          |
|                 |          |
|                 |          |
| ハンディ読み取り情報      |          |
| クリア             |          |
|                 |          |
|                 |          |
|                 |          |
|                 |          |
|                 |          |
|                 |          |
| キャンセル登録         |          |
|                 |          |
|                 |          |
| 棚の新規登録 棚に関する各項目 | 目を入力します。 |
|                 |          |
|                 |          |
|                 |          |

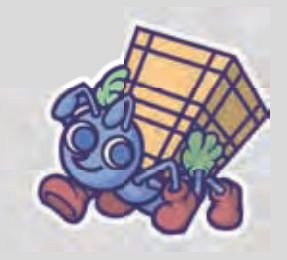

| 新規                           |                             |
|------------------------------|-----------------------------|
| 【輸入の新規登録                     |                             |
| 棚番 棚C1                       |                             |
| 棚名  С棚                       |                             |
| 段数 1段目                       |                             |
|                              |                             |
|                              |                             |
| ハンティ読み取り情報                   |                             |
| קול 0000 0000 6104 2506 3356 |                             |
|                              |                             |
|                              |                             |
|                              |                             |
|                              |                             |
|                              |                             |
| キャンセル 登録                     |                             |
|                              |                             |
|                              |                             |
| (棚の新規登録) 棚に貼られた IC           | タグを読み取り                     |
| ハンディ読み取                      | り情報 <mark>にタグの ID を表</mark> |
| 「示させます。                      |                             |
|                              |                             |

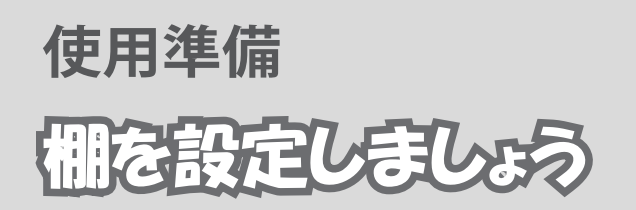

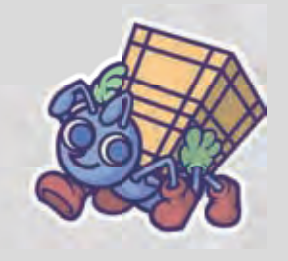

| <ul> <li> 働の新規登録 </li> <li> 働の新規登録 </li> <li> 一一一一一一一一一一一一一一一一一一一一一一一一一一一一一一一一一一一一</li></ul>                                                                             | 新規                |      |
|----------------------------------------------------------------------------------------------------|-------------------|------|
| 棚番 棚C1<br>棚名 C棚<br>段数 1段目       ハンディ読み取り情報       0000 0000 0000 6104 2506 3356 クリア       キャンセル 登録       概の新規登録                                                           | ・「「「「」」の新規登録      |      |
| <ul> <li>棚名 C棚</li> <li>段数 1段日</li> <li>ハンディ読み取り情報</li> <li>0000 0000 0000 6104 2506 3356</li> <li>クリア</li> <li>キャンセル 登録</li> <li>樹の新規登録</li> <li>登録ボタンを押します。</li> </ul> | 棚番 棚C1            |      |
| 段数 1段目 ハンディ読み取り情報 0000 0000 6104 2506 3356 クリア キャンセル 登録 棚の新規登録 登録ボタンを押します。                                                                                               | 棚名 C棚             |      |
| ハンディ読み取り情報<br>0000 0000 6104 2506 3356 クリア<br>キャンセル 登録<br>棚の新規登録                                                                                                    | 段数 1段目            |      |
| 0000 0000 0000 6104 2506 3356 クリア<br>キャンセル 登録<br>棚の新規登録<br>登録ボタンを押します。                                                                                                   | いってく言み取り情報        |      |
| 10000 0000 0104 2000 3300<br>キャンセル 登録<br>棚の新規登録<br>登録ボタンを押します。                                                                                                    |                   |      |
| キャンセル 登録<br>棚の新規登録 登録ボタンを押します。                                                                                                    |                   |      |
| キャンセル 登録<br>棚の新規登録<br>登録ボタンを押します。                                                                                                    |                   |      |
| キャンセル 登録<br>棚の新規登録 登録ボタンを押します。                                                                                                    |                   |      |
| 棚の新規登録                                                                                                    | キャンセル 登録          |      |
| 棚の新規登録     登録ボタンを押します。                                                                                                    |                   |      |
|                                                                                                    | (棚の新規登録) 登録ボタンを押り | します。 |
|                                                                                                    |                   |      |

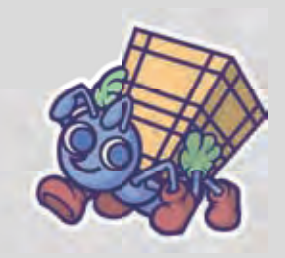

| MANICA                         | lite                                                                |                                                                                |
|--------------------------------|---------------------------------------------------------------------|--------------------------------------------------------------------------------|
| ファイ                            | 「ル 管理 操作 ヘルプ                                                        | -Viewie in                                                                     |
| 棚を管                            | <b>管理しています。</b> 新規 削除 終了                                            | <b>詳細情報</b>                                                                    |
| 棚番<br>棚A1<br>棚A2<br>棚B1<br>棚B2 | 御御御御御御     棚の新規登録       棚番     棚C1       棚名     C棚       段数     1段目 | 関連情報                                                                           |
| 11                             | ハンディ読み取り情報 新規登録                                                     |                                                                                |
|                                | 0000 0000 0000 6104 2506 3356                                       | <u>↓ヽですか?</u><br>1<br>1<br>1<br>1<br>1<br>1<br>1<br>1<br>1<br>1<br>1<br>1<br>1 |
|                                | キャンセル 登録                                                            | 出庫<br>クリア                                                                      |
|                                |                                                                     |                                                                                |
|                                | 新規登録<br>登録画面が表示                                                     | 示されますので、 <mark>はい</mark> で<br>てします。                                            |

# 使用準備 棚を設定しましょう

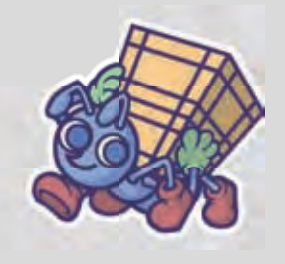

| <sup>ฌ</sup> MANICA Lite<br>ファイル 管理 操作 ヘルプ                                                                                |                                              |
|----------------------------------------------------------------------------------------------------|----------------------------------------------|
| 棚を管理しています。     新規 削除 終了       棚番 棚名 段数     棚A1 A棚 1段目       棚A2 A棚 2段目       棚B1 B棚 1段目       棚B2 B棚 2段目       棚C1 C棚 1段目 | 詳細情報<br>●●● 棚C1<br>棚番 棚C1<br>棚名 C棚<br>段数 1段目 |
|                                                                                                    | 関連情報                                         |
|                                                                                                    | ハンディ読み取り情報                                   |
|                                                                                                    | NUT-11(0N)                                   |
| 棚管理     登録した棚を       マークが表示                                                                                               | 選択すると地図上に赤いされますので、マウスで                       |

ください。

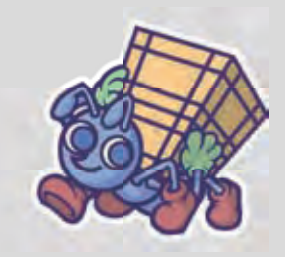

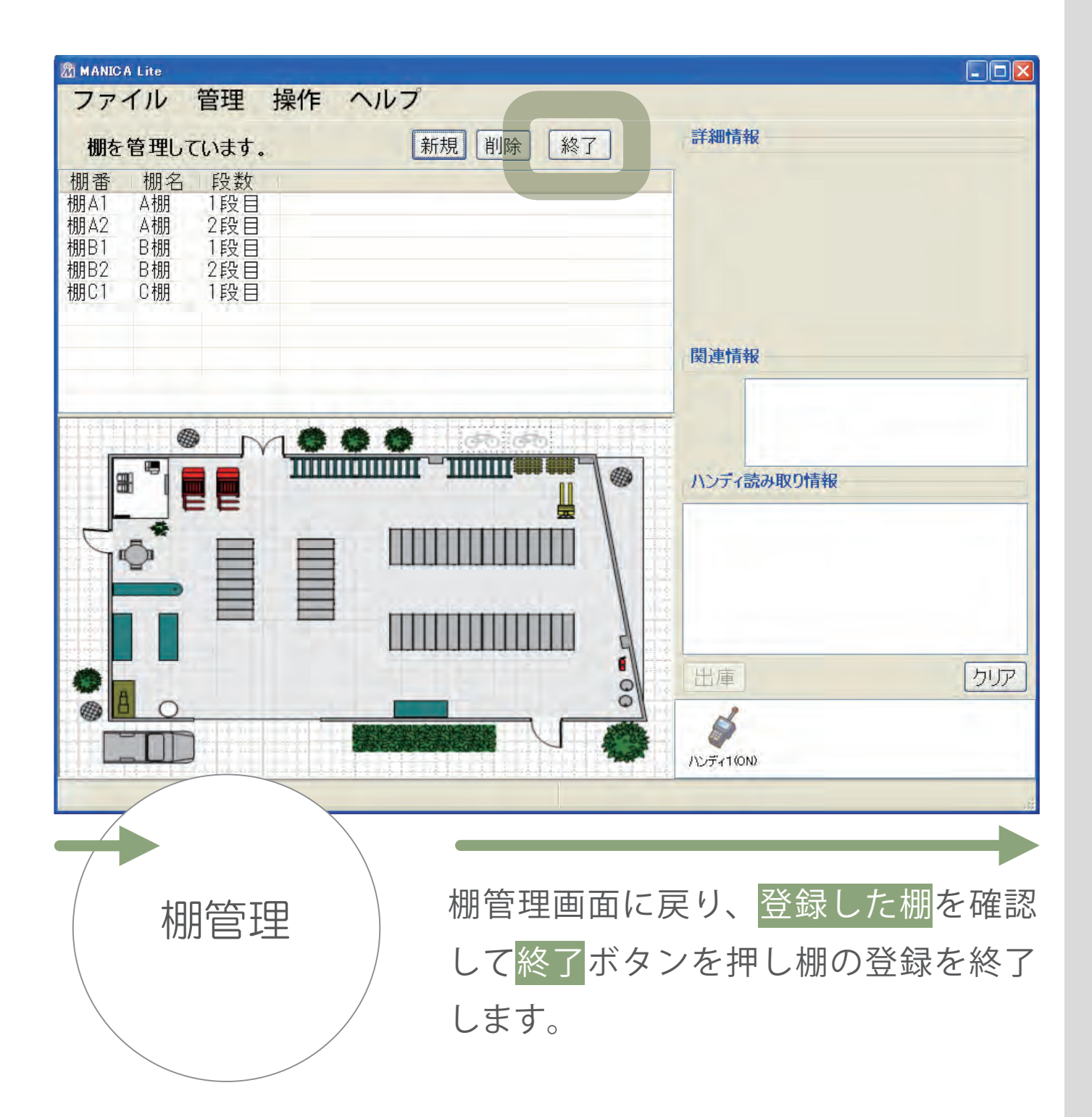

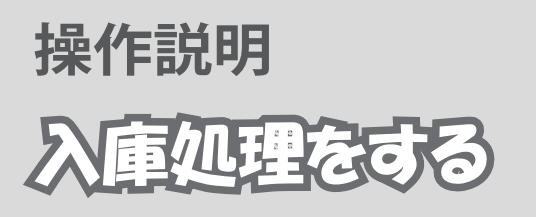

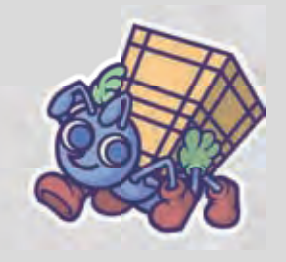

#### 製品の新規登録をします

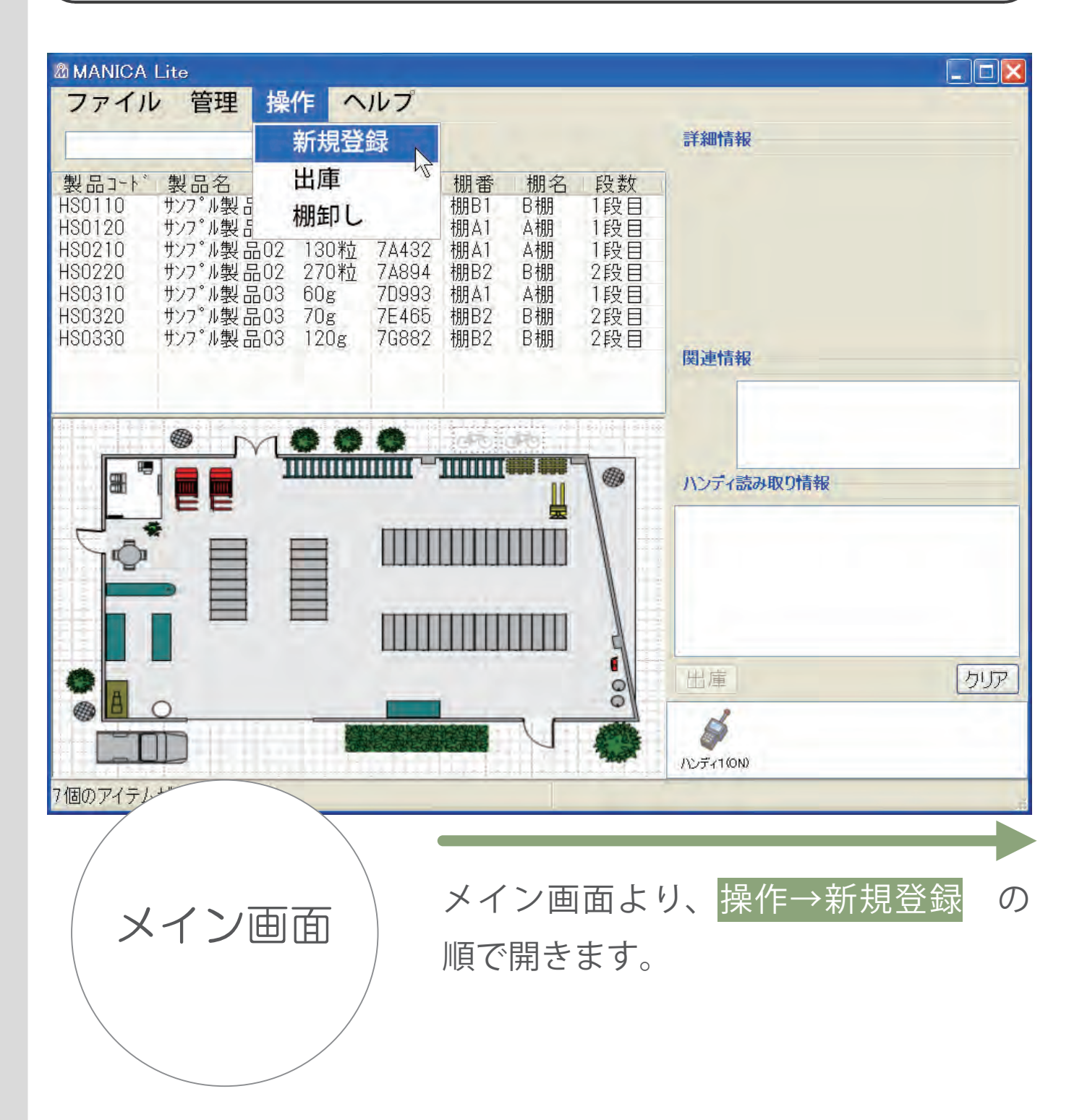

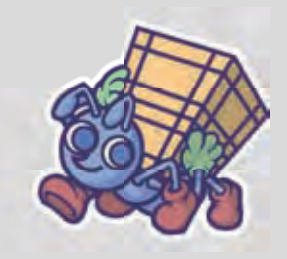

| 新規        |               |         |            |
|-----------|---------------|---------|------------|
| (1) 製品    | 品の新規登録        |         |            |
| 製品コード     | HS0230        |         |            |
| 製品名       | <br>サンフ°ル製品02 |         |            |
| 容量        | 510粒          |         |            |
|           |               |         |            |
| ц / I     | 10700         | ]       |            |
| U.N       |               |         |            |
| 「ハンティ読み取り | 川有報           |         |            |
|           |               | クリア     |            |
|           |               |         |            |
|           |               |         |            |
|           |               |         |            |
|           |               |         |            |
|           |               |         |            |
|           |               |         |            |
|           |               |         |            |
|           | (++)          |         |            |
|           |               |         |            |
|           |               |         |            |
| │  主日孝子   | 急而而           | 登録する製品に | 関する各項目を入力し |
|           |               | 生す      |            |
|           |               |         |            |
|           |               |         |            |
|           |               |         |            |

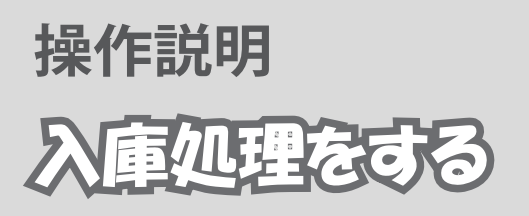

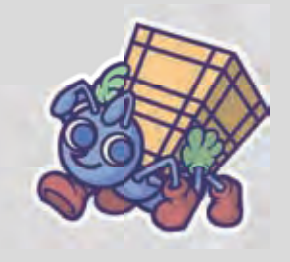

| の新規登録        |                                                                                               |                                                                                                    |
|--------------|-----------------------------------------------------------------------------------------------|----------------------------------------------------------------------------------------------------|
| HS0230       |                                                                                               |                                                                                                    |
| サンフ゜ル製品02    |                                                                                               |                                                                                                    |
| 510粒         |                                                                                               |                                                                                                    |
| 7D786        |                                                                                               |                                                                                                    |
| 情報           |                                                                                               |                                                                                                    |
| 000 6104 231 | דעל 2104                                                                                      |                                                                                                    |
| ++)          | ンセル 登録                                                                                        |                                                                                                    |
| 和面           | 製品に貼られた<br>ディ読み取り情報                                                                           | IC タグを読み取り <mark>ハン</mark><br>報にタグの ID を表示さ                                                                                           |
|              | の新規登録<br>HS0230<br>サンフ°ル製品02<br>510粒<br>7D786<br><b>請報</b><br>000 6104 23<br><i>キャ</i><br>ま画面 | の新規登録<br>HS0230<br>サン7°ル製品02<br>510粒<br>7D786<br><b>1股</b><br>000 6104 2317 2104 クリア<br>タリア<br>キャンセル 登録<br>製品に貼られた<br>ディ読み取り情<br>せます。 |

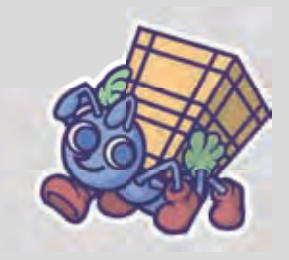

| 新規                    |                        |      |
|-----------------------|------------------------|------|
| () 製品                 | の新規登録                  |      |
| 製品コード                 | HS0230                 |      |
| 製品名                   | サンフ°ル製品02              |      |
| 容量                    | 510粒                   |      |
| ロット                   | 7D786                  |      |
| <sub>(</sub> ハンディ読み取り | 情報                     |      |
| 0000 0000 0           | 000 6104 2317 2104 קעל |      |
|                       |                        |      |
|                       | キャンセル 登録               |      |
| 新規登録                  |                        | します。 |

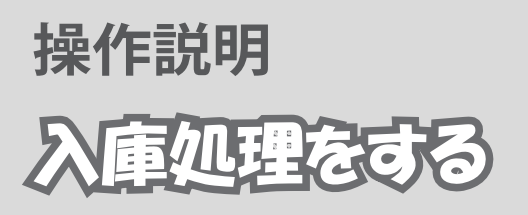

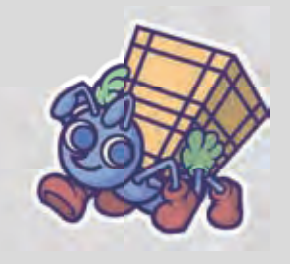

| MHARRATO                   |                                                                              |                                                              |                      |
|----------------------------|------------------------------------------------------------------------------|--------------------------------------------------------------|----------------------|
| 製品コート*<br>HS0110<br>HS0120 | 検索<br>製品名 容量<br>サンプ <sup>®</sup> ル製品01 250ml<br>サンプ <sup>®</sup> ル製品01 300ml | □ット 棚番 棚名 段間<br>7C467 棚B1 B棚 1段<br>74236 棚41 Δ棚 1段           | 詳細情報<br>設            |
| HS0210<br>HS0220<br>HS0310 | サンフ*ル製品02 130粒<br>サンフ*ル製品02 270粒<br>サンフ*ル製品03 60g                            | 7A430<br>7A89<br>7D99<br>後品コート 料30230<br>製品名 サップル<br>容量 510粒 | 登録<br>J<br>製品02      |
|                            |                                                                              |                                                              | ウリア<br>104 2317 2104 |
|                            |                                                                              |                                                              | クリア キャンセル 登録         |

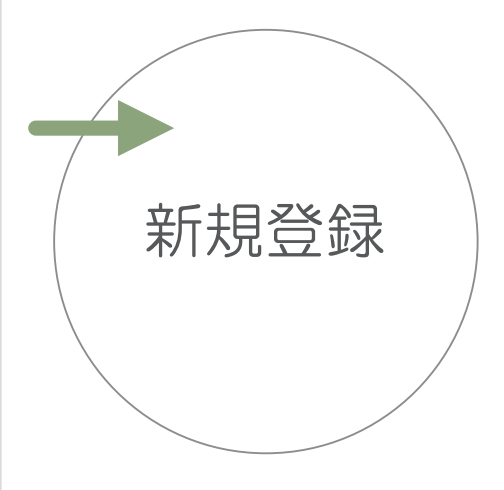

はいを押して新規登録画面を閉じてメ イン画面に戻ります。

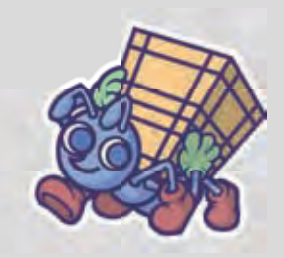

#### 新規登録した製品を入庫します

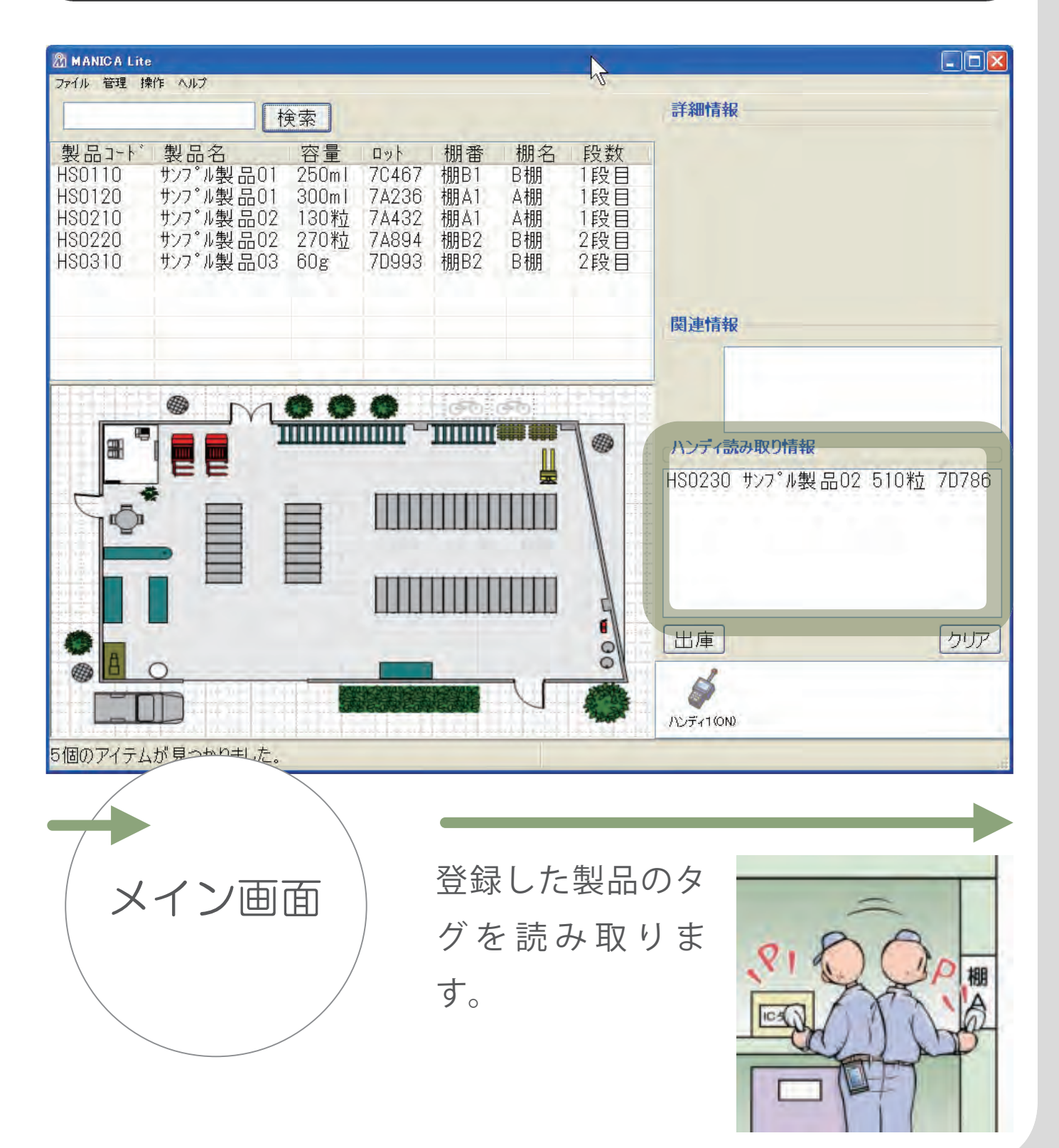

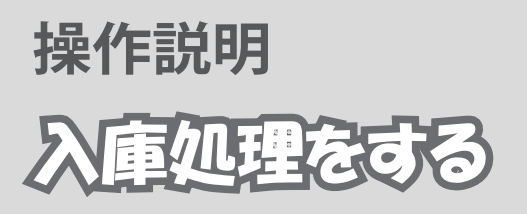

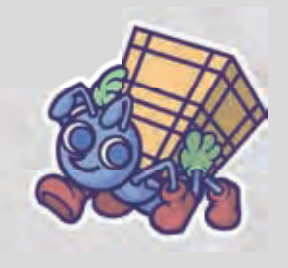

|                                                                      | e<br>au/a ∧u−?                                                                                                    |                                             |                                                  |                                       |                                  |                                       |                                                                      |
|----------------------------------------------------------------------|----------------------------------------------------------------------------------------------------|---------------------------------------------|--------------------------------------------------|---------------------------------------|----------------------------------|---------------------------------------|----------------------------------------------------------------------|
| 2717 B-1                                                             | #TF 1003                                                                                                    | 食索                                          |                                                  |                                       |                                  |                                       | 詳細情報                                                                 |
| 製品コート <sup>*</sup><br>HS0110<br>HS0120<br>HS0210<br>HS0220<br>HS0310 | <ul> <li>製品名</li> <li>サンフ<sup>°</sup>ル製品01</li> <li>サンフ<sup>°</sup>ル製品01</li> <li>サンフ<sup>°</sup>ル製品02</li> <li>サンフ<sup>°</sup>ル製品02</li> <li>サンフ<sup>°</sup>ル製品03</li> </ul> | 容量<br>250ml<br>300ml<br>130粒<br>270粒<br>60g | ロット<br>7C467<br>7A236<br>7A432<br>7A894<br>7D993 | 棚番<br>棚B1<br>棚A1<br>棚A1<br>棚B2<br>棚B2 | 棚名<br>B棚<br>A棚<br>A棚<br>B棚<br>B棚 | 段数<br>1段目<br>1段目<br>2段目<br>2段目<br>2段目 |                                                                      |
|                                                                      |                                                                                                    |                                             |                                                  |                                       |                                  |                                       | 関連情報                                                                 |
|                                                                      |                                                                                                    |                                             |                                                  |                                       |                                  |                                       | ハンディ読み取り情報<br>HS0230 サンフ <sup>°</sup> ル製品02 510粒 7D786<br>棚B2 B棚 2段目 |
| 5個のアイテム                                                              | いが見つかりました。                                                                                                    |                                             |                                                  |                                       |                                  |                                       |                                                                      |
| X                                                                    | イン画                                                                                                    | 面                                           |                                                  | 製品                                    | を入                               | れる机                                   | lのタグを読み取ります。                                                         |
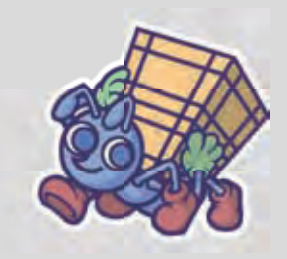

| アイル 電理 操作 AB7       検索     詳細情報       製品コート・製品名     容量 ロット 棚番 棚名 段数       HS0110     サンプ・地製品01       サンプ・地製品01     250ml 7C467       HS0220     サンプ・地製品02       1000     サンプ・地製品02       130120     サンプ・地製品02       130200     サンプ・地製品02       1400     1308       HS0210     サンプ・地製品02       1308     1308       HS0220     サンプ・地製品02       1071     1308       HS0210     サンプ・地製品02       1071     1308       HS0210     サンプ・地製品03       60g     70993       相目2     日間       1100     100       1100     100       1100     100       1100     100       1100     100       1100     100       1100     100       1100     100       1100     100       1100     100       1100     100       1100     100       1100     100       1100     100       1100     100       1100     100       1100     100       1100     100       1100     100       1100     100 <th>🕅 MANICA Lite</th> <th></th> <th></th> <th></th> <th></th> <th></th> <th></th> <th></th>                                                                                                    | 🕅 MANICA Lite                                                      |                                                                                                    |                                                     |                                                           |                                                                          |                                        |                                          |                        |
|----------------------------------------------------------------------------------------------------|--------------------------------------------------------------------|----------------------------------------------------------------------------------------------------|-----------------------------------------------------|-----------------------------------------------------------|--------------------------------------------------------------------------|----------------------------------------|------------------------------------------|------------------------|
| 製品コード         製品名         容量         のット         樹着         相名         段数           HS0110         サノア・地製品01         250ml         7C467         棚目         目棚         1段目           HS0120         サノア・地製品01         200ml         7A426         棚A1         A棚         1段目           HS0210         サノア・地製品02         210粒         7A432         棚A1         A棚         1段目           HS0230         サノア・地製品02         510粒         7D786         棚B2         B棚         2段目           HS0310         サノア・地製品03         60g         7D993         棚B2         B棚         2段目           HS0310         サノア・地製品03         60g         7D993         棚B2         B棚         2段目           UP         W         日本         0         7F/(読み取り情報         1         1           UP         W         1         1         1         1         1         1         1         1         1         1         1         1         1         1         1         1         1         1         1         1         1         1         1         1         1         1         1         1         1         1         1         1 <th>ファイル管理操</th> <th></th> <th><u>ک</u></th> <th></th> <th></th> <th></th> <th></th> <th>詳細情報</th> | ファイル管理操                                                            |                                                                                                    | <u>ک</u>                                            |                                                           |                                                                          |                                        |                                          | 詳細情報                   |
|                                                                                                    | 製品コート*<br>HS0110<br>HS0120<br>HS0210<br>HS0220<br>HS0230<br>HS0310 | 製品名<br>サンフ <sup>°</sup> ル製品01<br>サンフ <sup>°</sup> ル製品01<br>サンフ <sup>°</sup> ル製品02<br>サンフ <sup>°</sup> ル製品02<br>サンフ <sup>°</sup> ル製品02<br>サンフ <sup>°</sup> ル製品02<br>サンフ <sup>°</sup> ル製品03 | 容量<br>250m1<br>300m1<br>130粒<br>270粒<br>510粒<br>60g | ロット<br>7C467<br>7A236<br>7A432<br>7A894<br>7D786<br>7D993 | 棚<br>番<br>棚<br>B1<br>棚<br>B1<br>棚<br>B1<br>棚<br>B2<br>棚<br>B2<br>棚<br>B2 | 棚名<br>B棚<br>A棚<br>B棚<br>B棚<br>B棚<br>B棚 | 段数<br>1段段目<br>1段段目<br>2段段目<br>2段目<br>2段目 | 関連情報                   |
| 6個のアイテムが見つもりました。<br>6個のアイテムが見つもりました。                                                                                                    |                                                                    |                                                                                                    |                                                     |                                                           |                                                                          |                                        | J                                        | ハンディ読み取り情報<br>出庫 クリア   |
| メイン面面 メイン画面に戻り全検索をすると新規                                                                                                    | 6個のアイテム                                                            |                                                                                                    | て<br>面                                              |                                                           | メイ                                                                       | ン画                                     | 面に原                                      | NUF710N<br>えり全検索をすると新規 |

ります。

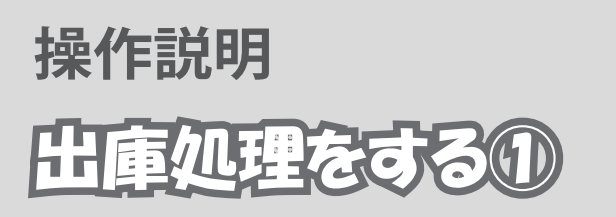

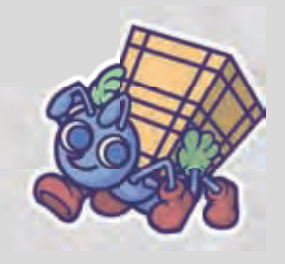

#### タグを読み取り出庫する

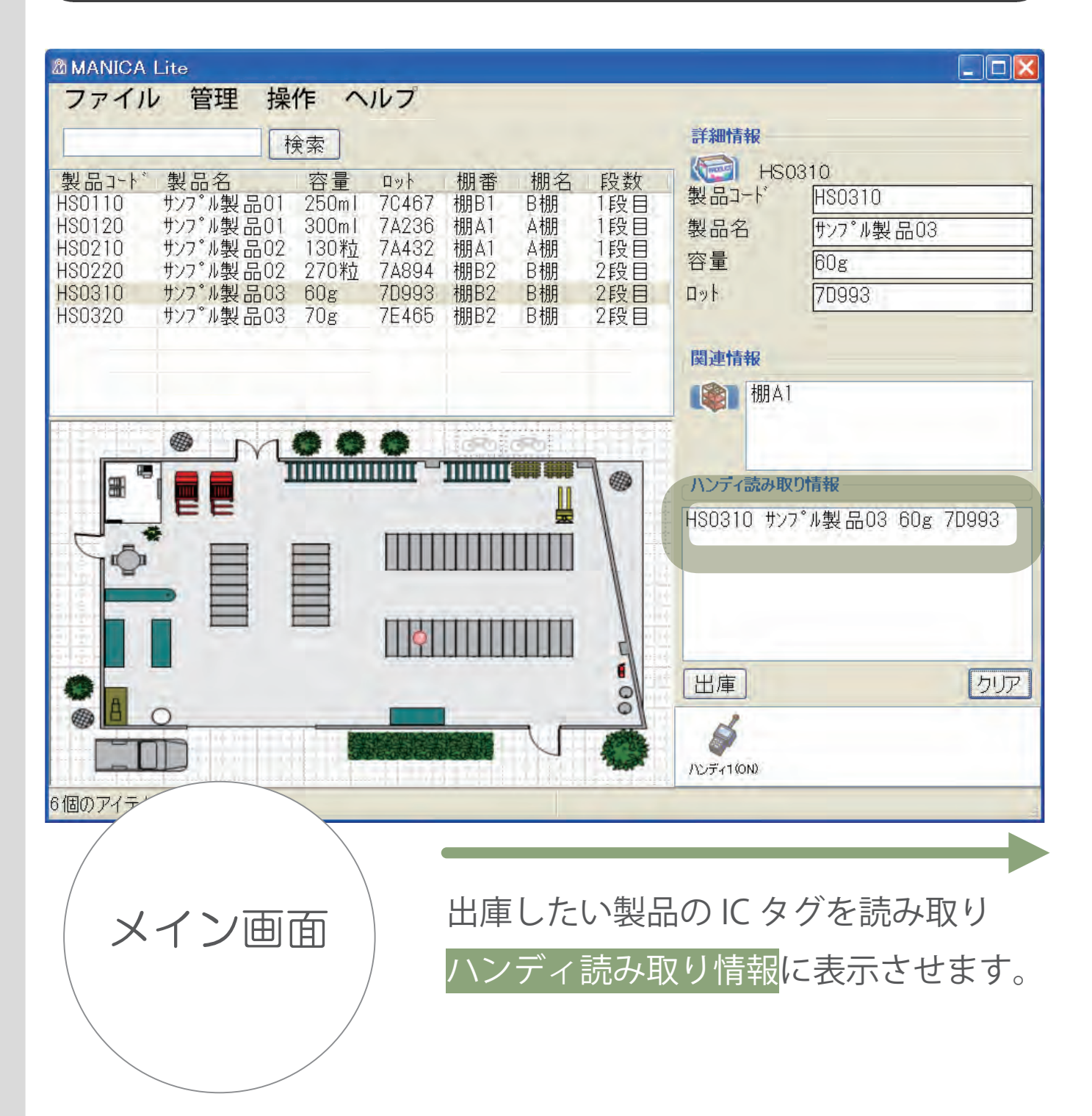

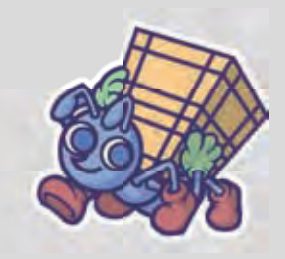

| <b>MANICA</b>                                                                  | Lite                                                                                                    |                                                    |                                                           |                                       |                                        |                                       |                                          |                                                         |
|--------------------------------------------------------------------------------|----------------------------------------------------------------------------------------------------|----------------------------------------------------|-----------------------------------------------------------|---------------------------------------|----------------------------------------|---------------------------------------|------------------------------------------|---------------------------------------------------------|
| ファイノ                                                                           | レ 管理 操作                                                                                                    |                                                    | レプ                                                        |                                       |                                        |                                       | -                                        |                                                         |
|                                                                                | 検護                                                                                                    | 索                                                  |                                                           |                                       |                                        |                                       | 詳細情報                                     |                                                         |
| 製品コート <sup>*</sup><br>HS0110<br>HS0120<br>HS0210<br>HS0220<br>HS0310<br>HS0320 | 製品名<br>サンフ <sup>°</sup> ル製品01 2<br>サンフ <sup>°</sup> ル製品01 3<br>サンフ <sup>°</sup> ル製品02 1<br>サンフ <sup>°</sup> ル製品02 2<br>サンフ <sup>°</sup> ル製品03 6<br>サンフ <sup>°</sup> ル製品03 7 | 容量<br>250ml<br>300ml<br>130粒<br>270粒<br>30g<br>70g | ¤⇒ł<br>7C467<br>7A236<br>7A432<br>7A894<br>7D993<br>7E465 | 棚番<br>棚B1<br>棚A1<br>棚B2<br>棚B2<br>棚B2 | 棚名<br>B棚<br>A棚<br>A棚<br>B棚<br>B棚<br>B棚 | 段数<br>1段目<br>1段目<br>2段目<br>2段目<br>2段目 | HSO<br>製品コード<br>製品名<br>容量<br>ロット<br>関連情報 | 310<br>HS0310<br>サンフ <sup>°</sup> ル製品03<br>60g<br>7D993 |
|                                                                                |                                                                                                    | _                                                  |                                                           |                                       |                                        |                                       | _ 【》 棚A1                                 |                                                         |
|                                                                                |                                                                                                    |                                                    |                                                           |                                       |                                        |                                       | ハンディ読み取<br>HSO310 サンフ<br>出庫<br>ハンディ1(ON) | 0情報<br>*ル製品03 60g 7D993<br>クリア                          |
| ×                                                                              | イン画面                                                                                                    |                                                    |                                                           | 山庫                                    | ボタ                                     | ンを押                                   | ります。                                     |                                                         |

# 操作説明 出庫処理をするの

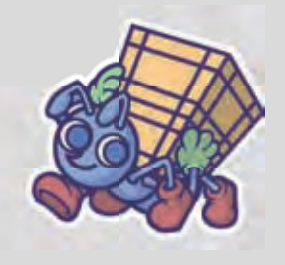

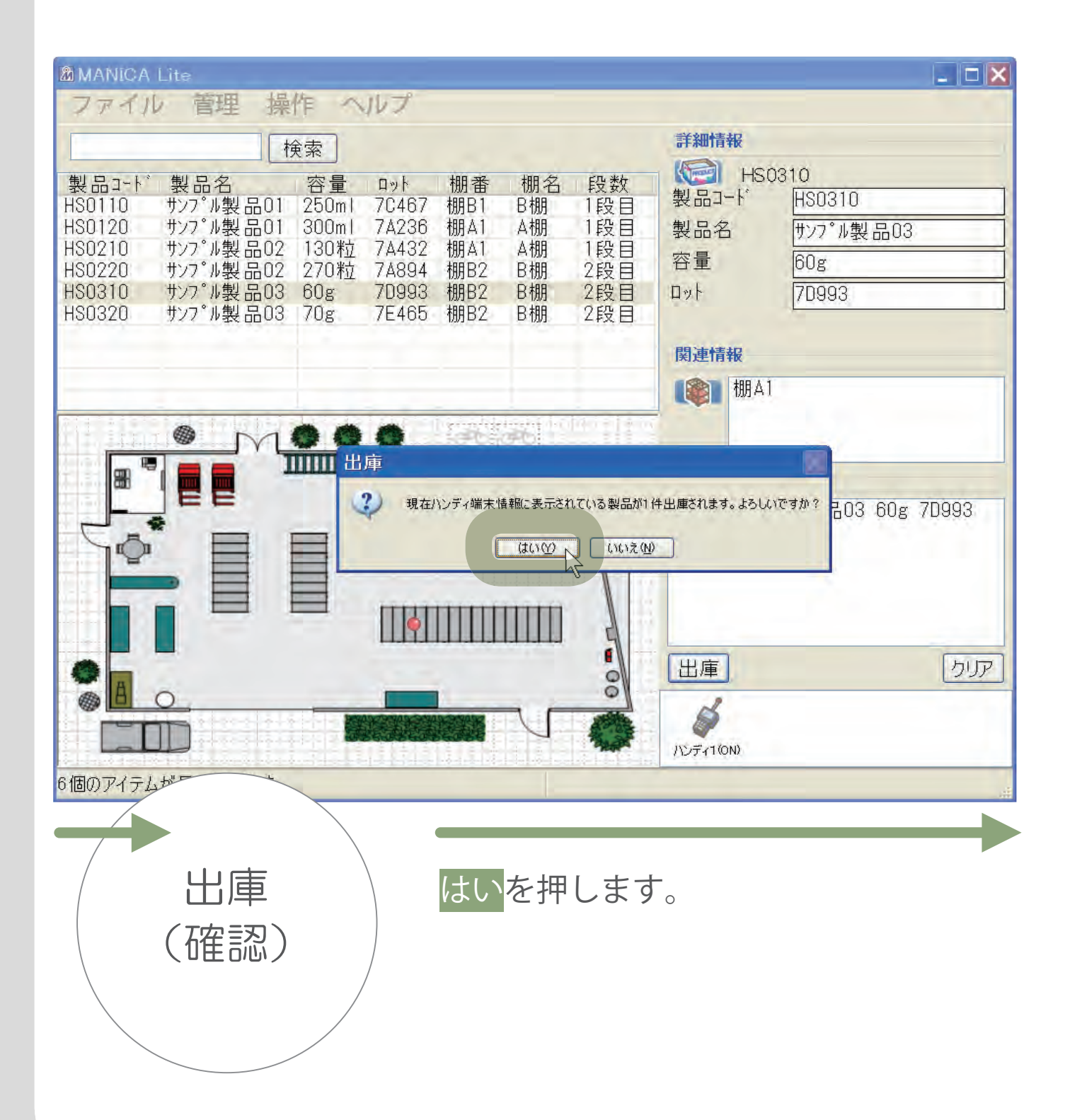

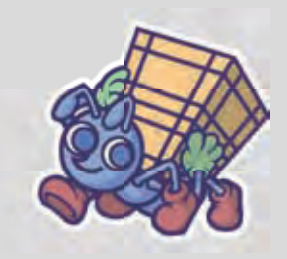

| <b>MANICA</b>                                           | Lite                                                                                                    |                                             |                                                  |                                       |                                  |                                       |                         |
|---------------------------------------------------------|----------------------------------------------------------------------------------------------------|---------------------------------------------|--------------------------------------------------|---------------------------------------|----------------------------------|---------------------------------------|-------------------------|
| ファイル                                                    | レ管理操                                                                                                    | 作へ                                          | ルプ                                               |                                       |                                  |                                       |                         |
|                                                         | 1                                                                                                    | 余索                                          |                                                  |                                       |                                  |                                       | 詳細情報                    |
| 製品コード<br>HS0110<br>HS0120<br>HS0210<br>HS0220<br>HS0320 | 製品名<br>サンフ <sup>°</sup> ル製品01<br>サンフ <sup>°</sup> ル製品01<br>サンフ <sup>°</sup> ル製品02<br>サンフ <sup>°</sup> ル製品02<br>サンフ <sup>°</sup> ル製品03 | 容量<br>250m1<br>300m1<br>130粒<br>270粒<br>70g | ロット<br>7C467<br>7A236<br>7A432<br>7A894<br>7E465 | 棚番<br>棚B1<br>棚A1<br>棚A1<br>棚B2<br>棚B2 | 棚名<br>B棚<br>A棚<br>B棚<br>B棚<br>B棚 | 段数<br>1段目<br>1段目<br>2段目<br>2段目<br>2段目 | 反<br>関連情報               |
|                                                         |                                                                                                    |                                             |                                                  |                                       |                                  |                                       | ハンディ読み取り情報<br>出庫<br>りリア |
| 6個のアイティ                                                 | イン画                                                                                                    | 面                                           |                                                  | 出庫<br>消え                              | iされ<br>ます                        | .検索-<br>。                             | - 覧から出庫した商品が            |

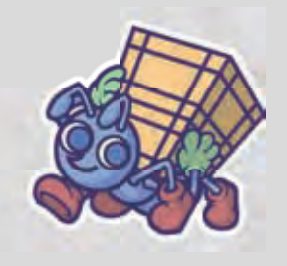

#### 製品検索で出庫する

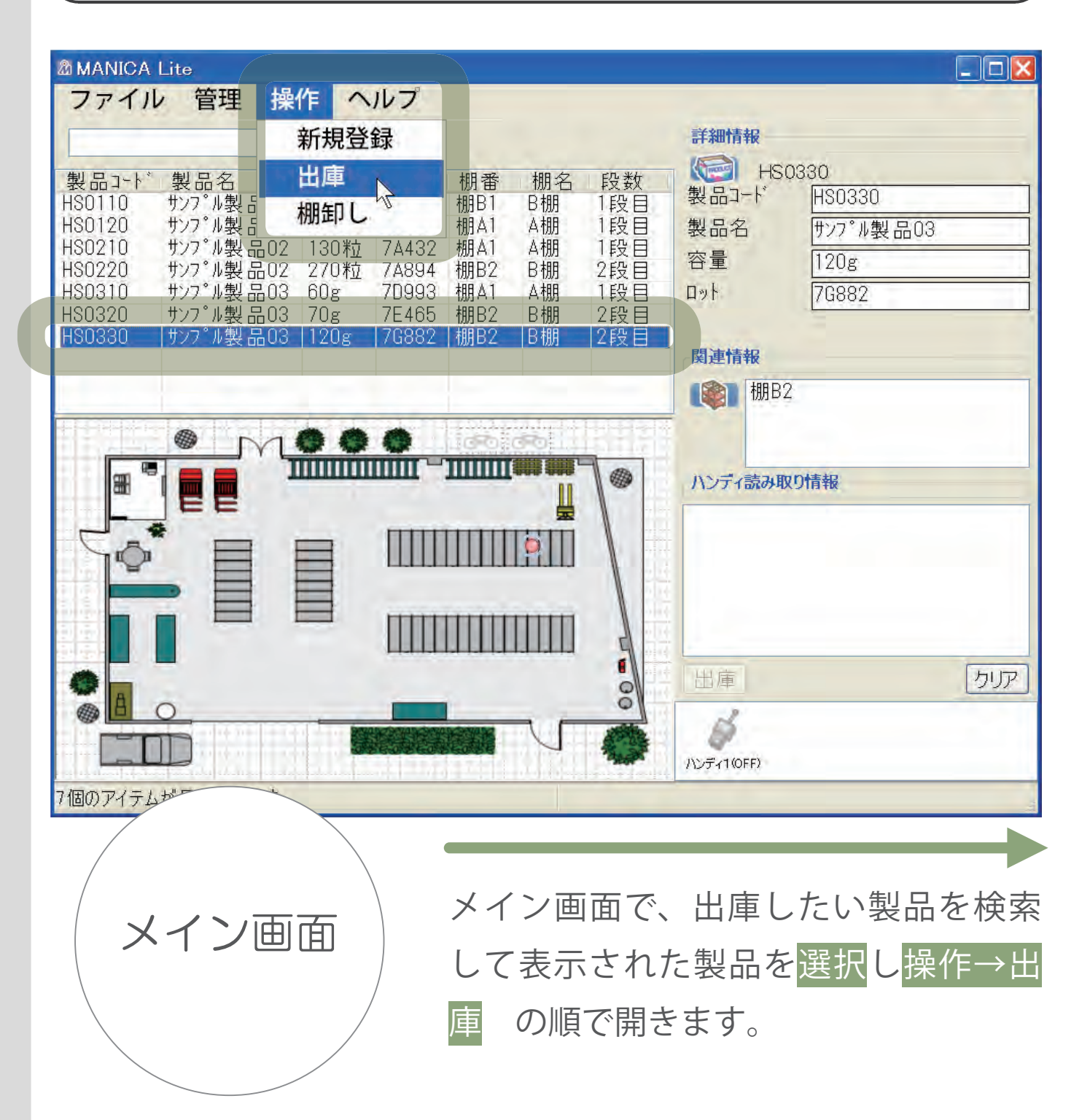

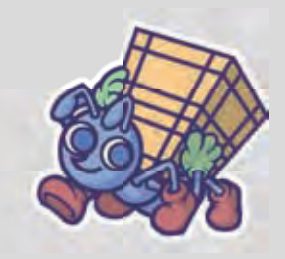

| MANICA Lite                                                                                                    |                                                                                                 |                                                                                                    |                                                                                                    |                                                                                    |                                               |
|----------------------------------------------------------------------------------------------------|-------------------------------------------------------------------------------------------------|----------------------------------------------------------------------------------------------------|----------------------------------------------------------------------------------------------------|------------------------------------------------------------------------------------|-----------------------------------------------|
| ファイル 管理                                                                                                    | 理操作へ                                                                                            | ルプ                                                                                                    |                                                                                                    |                                                                                    |                                               |
|                                                                                                    | 検索                                                                                              |                                                                                                    |                                                                                                    | 詳細情報                                                                               |                                               |
| 製品コート* 製品<br>HS0110 サンフ*ル<br>HS0120 サンフ*ル<br>HS0210 サンフ*ル<br>HS0220 サンフ*ル<br>HS0310 サンフ*ル<br>HS0320 サンフ*ル<br>HS0330 サンフ*ル | 名 容量<br>製品01 250ml<br>製品01 300ml<br>製品02 130粒<br>製品02 270粒<br>製品03 60g<br>製品03 70g<br>製品03 120g | ロット     棚番       7C467     棚B1       7A236     棚A1       7A432     棚A1       7A894     棚B2       7D993     棚A1       7E465     棚B2       7G882     棚B2 | 棚名     段数       B棚     1段目       A棚     1段目       A棚     1段目       B棚     2段目       A棚     1段目       B棚     2段目       B棚     2段目       B棚     2段目 | HS0330<br>製品コード HS0330<br>製品名 サンフ <sup>*</sup> ル製品<br>容量 120g<br>ロット 7G882<br>関連情報 | <u> 一</u> 一 一 一 一 一 一 一 一 一 一 一 一 一 一 一 一 一 一 |
|                                                                                                    | 出庫                                                                                              |                                                                                                    |                                                                                                    | UZ UZ                                                                              |                                               |
|                                                                                                    |                                                                                                 |                                                                                                    |                                                                                                    | *取り情報<br>出庫<br>バンディ1(OFF)                                                          | -<br>5UT                                      |
| 出(確                                                                                                    | 庫<br>認)                                                                                         | 出庫                                                                                                    | 確認のウィ<br>処理を完了                                                                                                    | インドウで <mark>はい</mark><br>7してください。                                                  | を押して                                          |

# 操作説明 相卸しをする

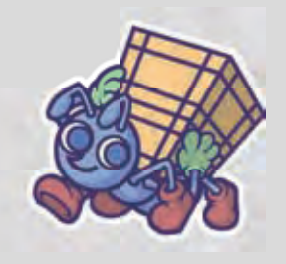

#### 棚卸し画面をひらきます

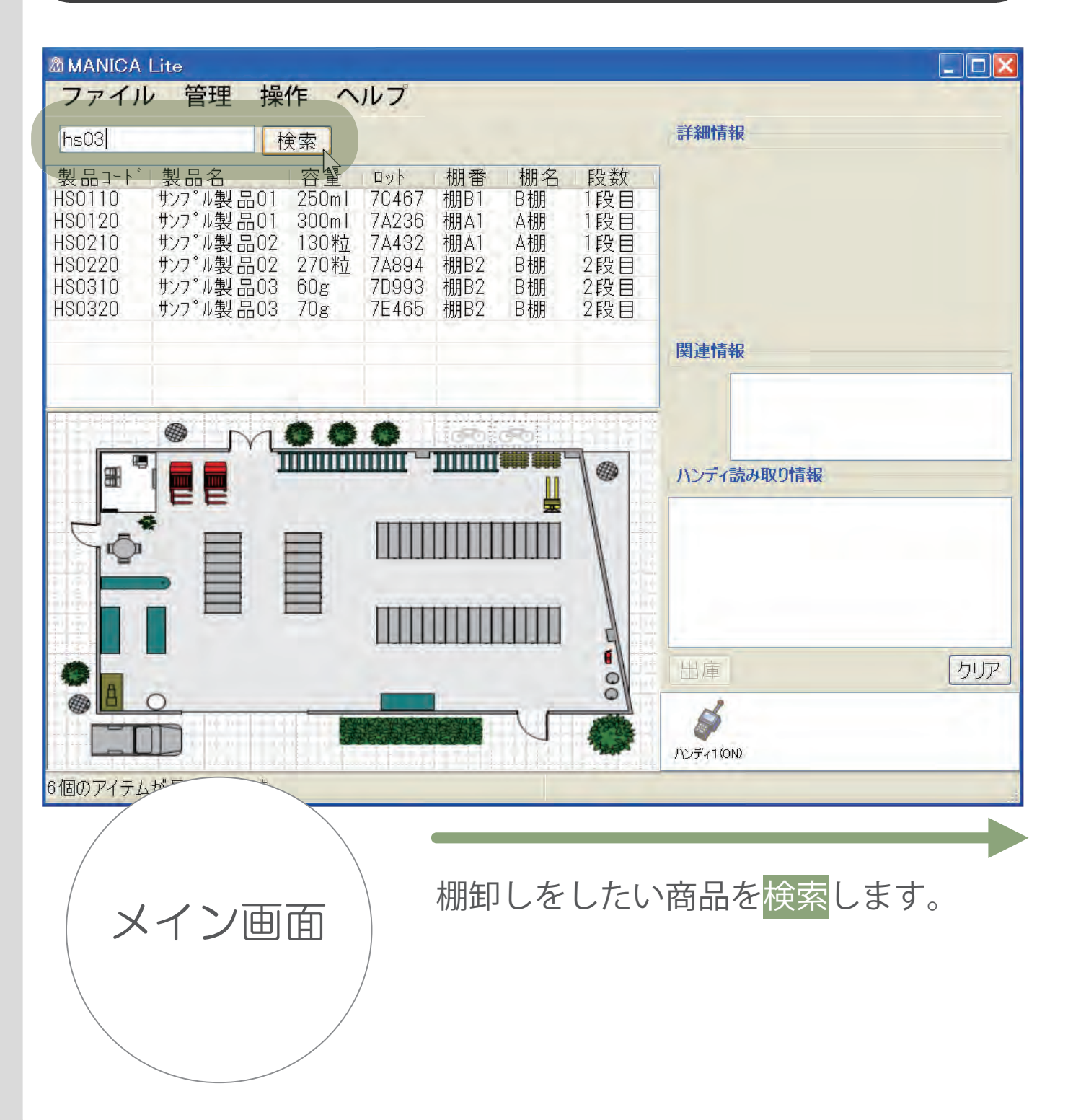

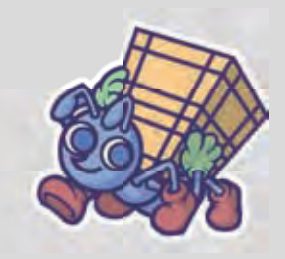

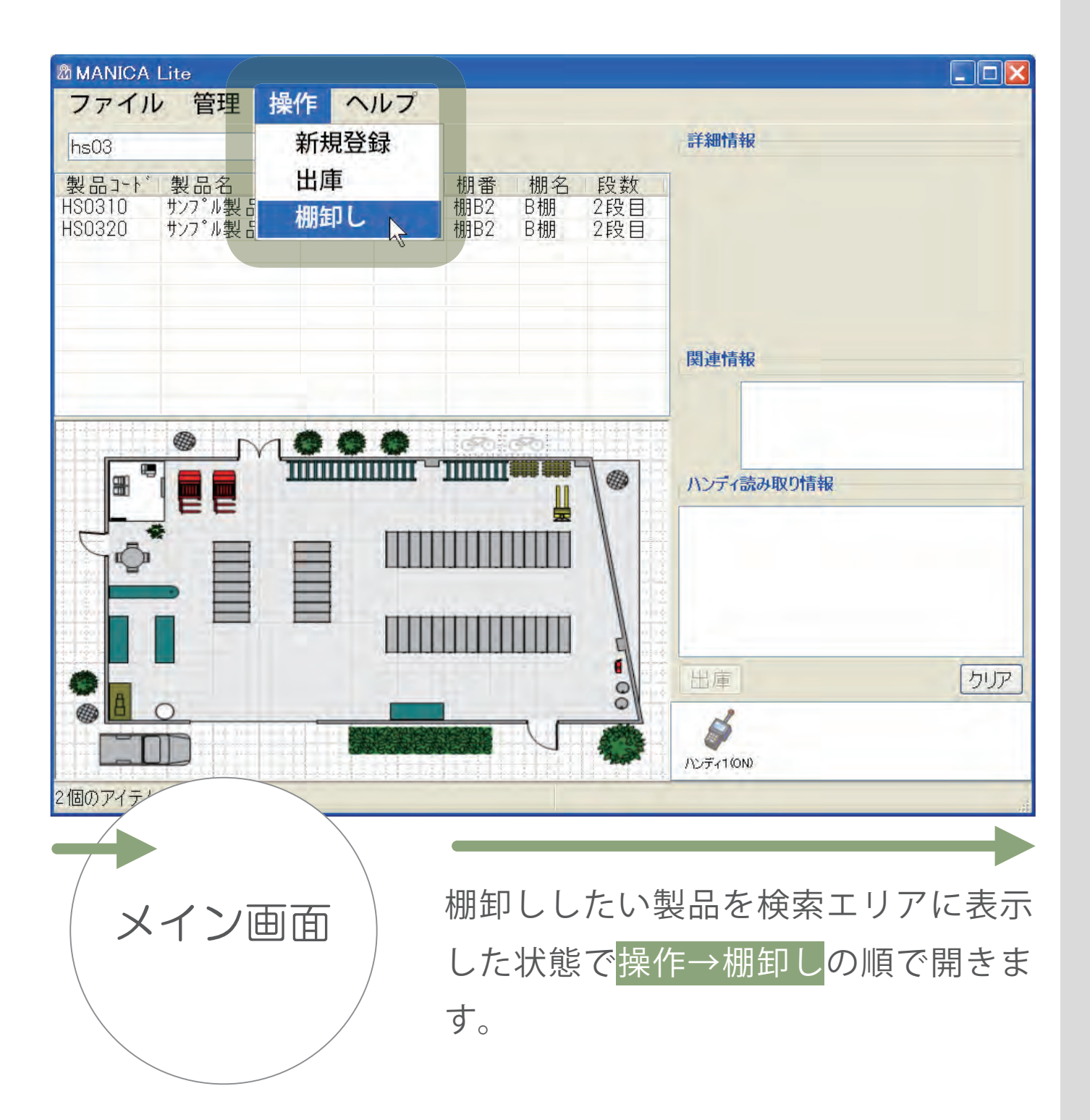

# 操作説明 相印しをする

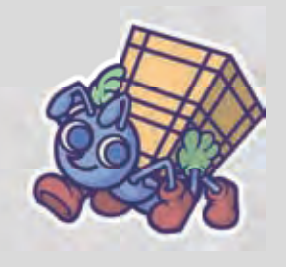

|                | Lite            |               |             |             |                 |            |             |
|----------------|-----------------|---------------|-------------|-------------|-----------------|------------|-------------|
| ファイノ           | レ管理操            | 作 ^           | いルフ         |             |                 |            |             |
| 棚卸し            | 正 0 誤           | 0             | 未 (         | ) 残         | 2               | 終了         | 詳細情報        |
| 製品コード          | 製品名             | 容量            | ロット<br>フロロロ | 棚番          | 棚名              | 段数         |             |
| H\$0320        | サンフ。ル製品03       | 70g           | 7E465       | 1册BZ<br>棚B2 | D1册<br>B棚       | 2段目<br>2段目 |             |
|                |                 |               |             |             |                 |            |             |
| _              |                 |               |             |             |                 |            |             |
|                |                 |               |             |             |                 |            |             |
| -              |                 |               |             |             |                 |            | 関連情報        |
| <              |                 |               |             | 1           | 4.4001.1        | >          |             |
|                | . M             | 00            | 0           | 000         | <b>5</b> 0 ()   |            |             |
| 88             |                 |               | - 1000      | mm          | •••• ••••<br>[] |            | ハンディ読み取り情報  |
| , <b>-</b> L-, |                 |               |             |             | 展               |            | ·           |
| ΥŌ             |                 |               | ШШ          |             |                 |            |             |
| 1941           |                 |               |             | in and      |                 |            |             |
|                |                 | -             |             |             |                 | 4          |             |
| ØE             |                 |               |             |             |                 |            | 出庫クリア       |
| The A          | 0               | 11.00         |             | -           | -               | õ          | B           |
|                |                 |               | Seole co    |             | V               | A A A      | い<br>ディ(0N) |
| 棚卸を開始          | 1 <sup>±1</sup> | elektride     |             |             |                 | 19-19-1-14 |             |
|                |                 | $\overline{}$ |             |             |                 |            |             |
|                |                 |               | \           |             |                 |            |             |
|                |                 |               |             | 次の          | $\sim$ –        | ジから        | ら、この画面上で棚卸し |
|                | 棚卸し             |               |             |             |                 |            |             |
|                |                 |               |             | 操作          | とそ              | の結果        | 果を3つのパターンで説 |
|                |                 | /             | /           | 时日          | ます              | _          |             |
|                |                 |               |             |             | 57              | 0          |             |
|                |                 | /             |             |             |                 |            |             |

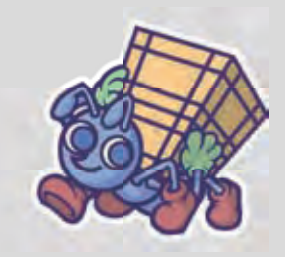

### 基本操作について

|                                                              | 未 0 残 2 終了                                                                                     | 詳細情報                                                                                         |
|--------------------------------------------------------------|------------------------------------------------------------------------------------------------|----------------------------------------------------------------------------------------------|
| 製品コート、製品名 容量<br>HSO310 サンフ°ル製品O3 60g<br>HSO320 サンフ°ル製品O3 70g | □ット     棚番     棚名     段数       7D993     棚B2     B棚     2段目       7E465     棚B2     B棚     2段目 |                                                                                              |
|                                                              |                                                                                                | 関連情報                                                                                         |
|                                                              |                                                                                                |                                                                                              |
|                                                              |                                                                                                | ハンディ読み取り情報<br>HS0310 サンフ <sup>°</sup> ル製品03 60g 7D993<br>US0220 サンフ <sup>°</sup> ル製品03 7D993 |
| Ê                                                            |                                                                                                | HSU32U リノノル製品U3 /Ug /E405                                                                    |
|                                                              |                                                                                                | (出庫) クリア                                                                                     |
|                                                              |                                                                                                | レディ1(ON)                                                                                     |
| 2100 917                                                     |                                                                                                |                                                                                              |
| 棚卸し                                                          | まず <mark>製品のタク</mark>                                                                          | <sup>7</sup> を読                                                                              |
|                                                              | み取ります。                                                                                         | 81 8 000 198                                                                                 |
|                                                              | 読み取った情報                                                                                        |                                                                                              |
|                                                              | ンディ読み取り                                                                                        | け情報 一般 日本 日本 日本 日本 日本 日本 日本 日本 日本 日本 日本 日本 日本                                                |
|                                                              | に表示されます                                                                                        | 0                                                                                            |

# 操作説明 相印しをする

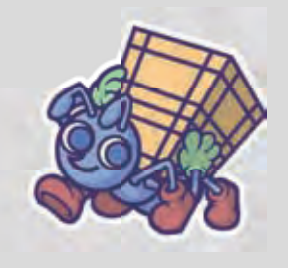

| MANICA Lite<br>ファイル 管理 操作                                      | ヘルプ                                                                                                    |                                                                                                    |
|----------------------------------------------------------------|----------------------------------------------------------------------------------------------------|----------------------------------------------------------------------------------------------------|
| 棚卸し 正 2 誤 製品コート* 製品名 容 HS0310 サンフ*ル製品03 60 HS0320 サンフ*ル製品03 70 | <ul> <li>○ 未 ○ 残 ○ 終了</li> <li>№ 1</li> <li>№ 1</li> <li< th=""><th>詳細情報</th></li<></ul> | 詳細情報                                                                                                    |
|                                                                |                                                                                                    | 関連情報                                                                                                    |
|                                                                |                                                                                                    | ハンディ読み取り情報         HS0310 サンフ <sup>°</sup> ル製品03 60g 7D993         HS0320 サンフ <sup>°</sup> ル製品03 70g 7E465         棚B2 B棚 2段目         出庫         クリア         ノンディ1(ON) |
| 棚卸し                                                            | 次に <mark>棚のタグ</mark> を<br>製品と同様に<br>ディ読み取り作<br><sup>棚タグの読み取り後</sup><br>された棚と製品のう                                                                                                    | を読み取ります。<br>意み取った情報はハン<br>情報に表示されます。<br><sup>後、ハンディー読み取り情報に表示<br/>データは自動的にクリアされます。</sup>                                                                               |

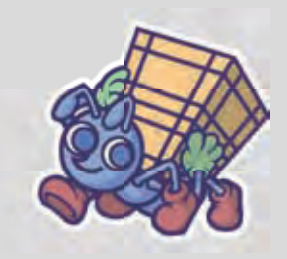

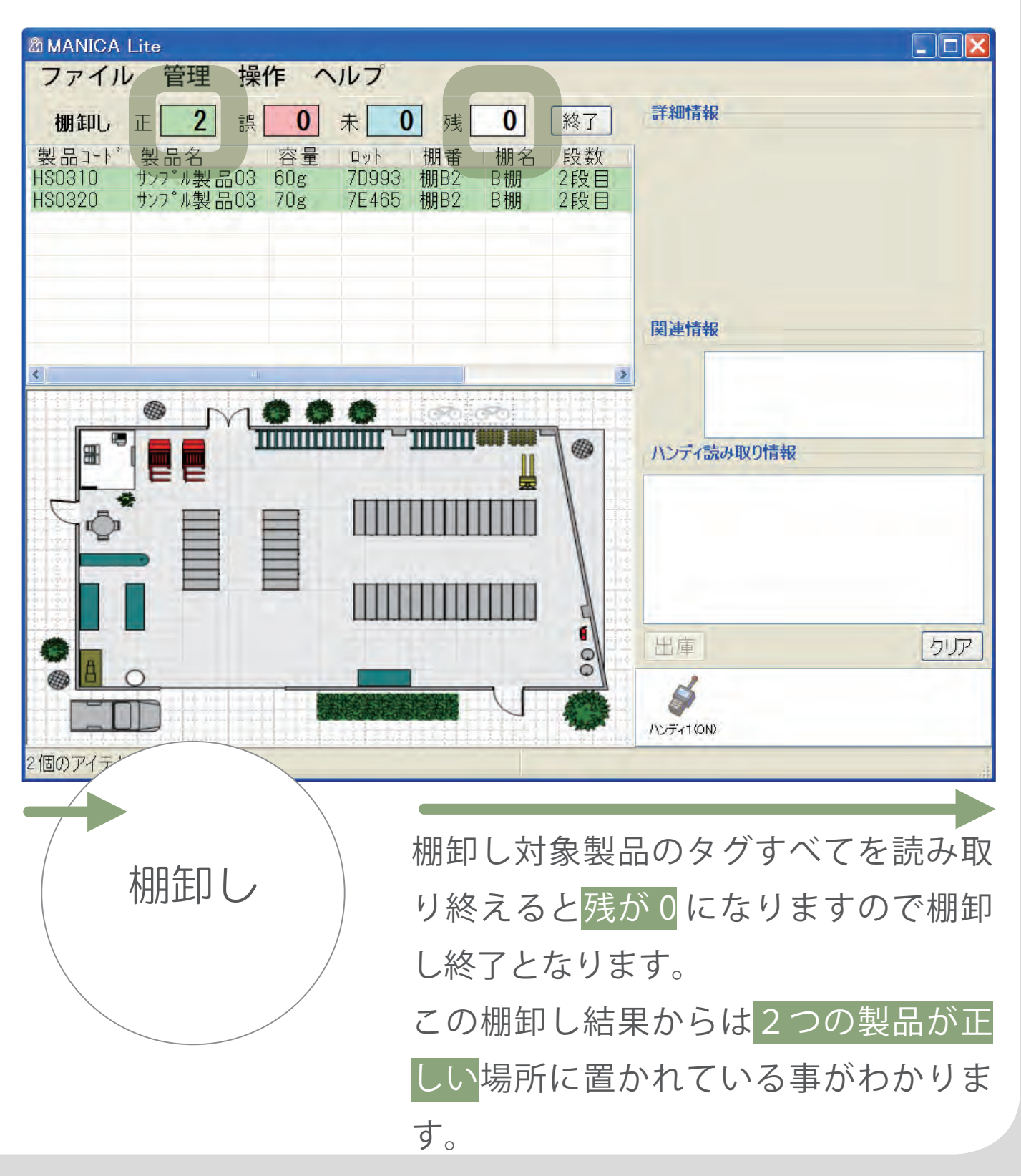

# 操作説明 棚卸しをする

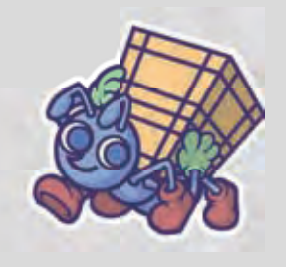

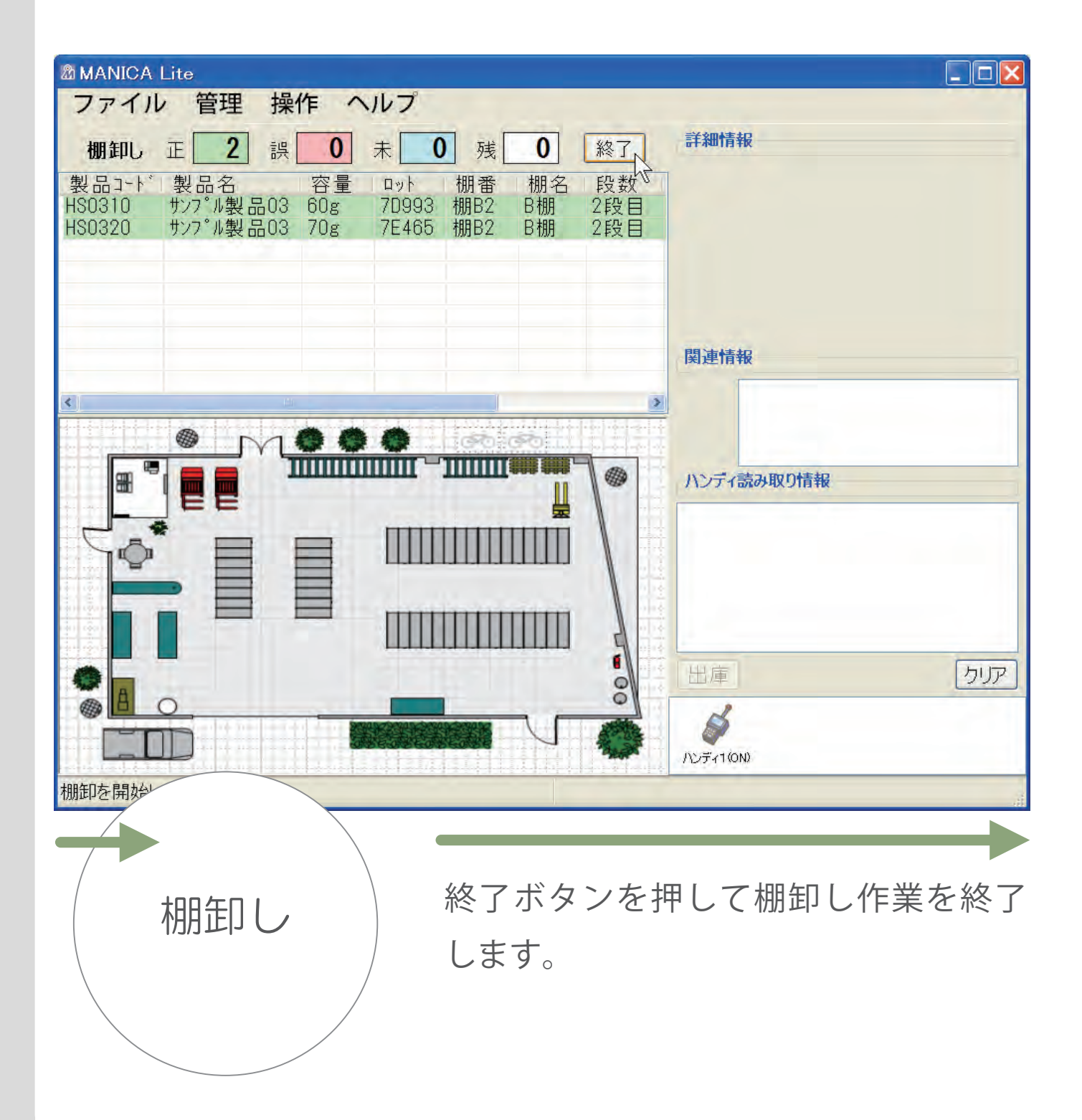

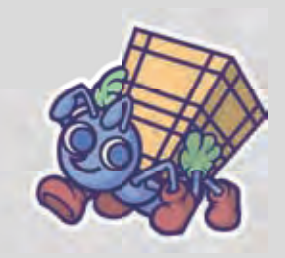

### (読み取りパターン①(残)

| <sup>®</sup> MANICA<br>ファイル | 、Lite<br>レ 管理 操                                         | 作へ               | いレプ                   |                  |                |                  |             |
|-----------------------------|---------------------------------------------------------|------------------|-----------------------|------------------|----------------|------------------|-------------|
| 棚卸し                         | 正 1 誤                                                   | 0                | 未 0                   | 残_               | 1              | 終了               | 詳細情報        |
| 製品1-1<br>HS0310<br>HS0320   | 製品名<br>サンフ <sup>°</sup> ル製品03<br>サンフ <sup>°</sup> ル製品03 | 谷重<br>60g<br>70g | чуг<br>7D993<br>7E465 | 棚香<br>棚B2<br>棚B2 | 棚名<br>B棚<br>B棚 | 段叙<br>2段目<br>2段目 |             |
|                             |                                                         |                  |                       |                  |                |                  |             |
|                             |                                                         |                  |                       |                  |                |                  | 関連情報        |
| (                           |                                                         | ملية الأنفاد     |                       | <br>  <br>       |                | <b>)</b>         |             |
| 8                           |                                                         |                  |                       |                  |                |                  | ハンディ読み取り情報  |
|                             |                                                         | =                | Ш                     |                  | ₩              |                  |             |
|                             |                                                         |                  |                       |                  |                |                  |             |
|                             |                                                         |                  | ШШ                    |                  |                |                  | 出庫 クリア      |
| <b>A</b>                    |                                                         |                  |                       |                  | V              | õ                | <b>\$</b>   |
| 棚卸を開始                       |                                                         |                  | atent                 |                  |                |                  | ハンディ1(ON)   |
| $\rightarrow$               |                                                         |                  | \                     |                  |                |                  |             |
|                             | 棚卸し                                                     |                  |                       | 残 <mark>が</mark> | ″1″ (          | こなつ              | ています。       |
|                             |                                                         |                  |                       | まだ               | 読み             | 取られ              | っていない製品があると |
|                             |                                                         |                  |                       | 残の               | ボッ             | クス               | こその数量が表示されま |

す。

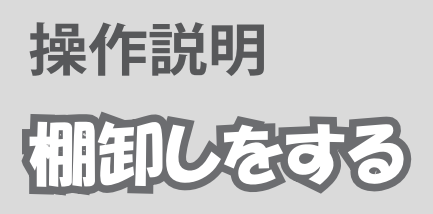

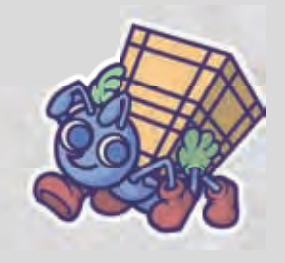

### 読み取りパターン②(誤)

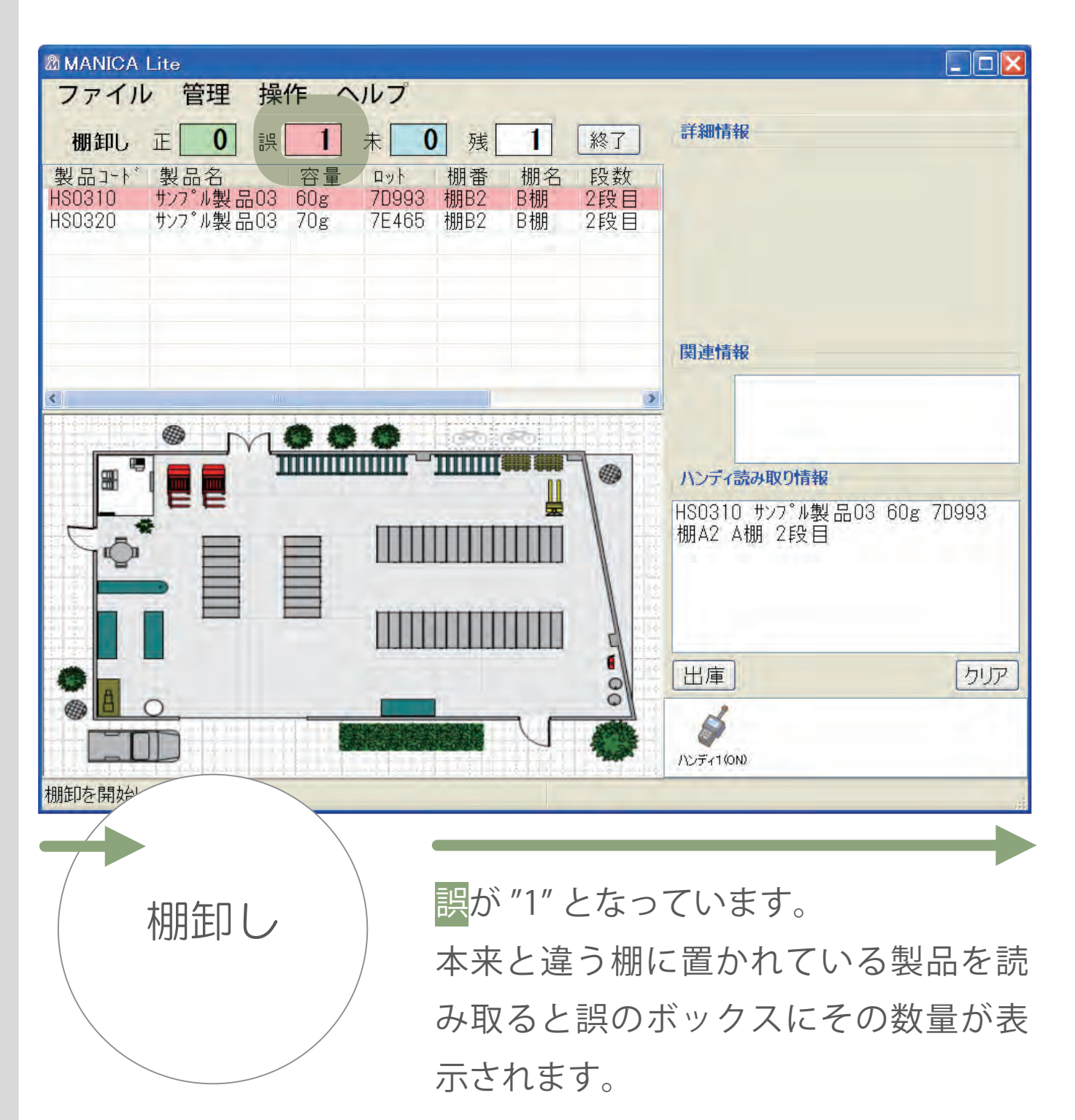

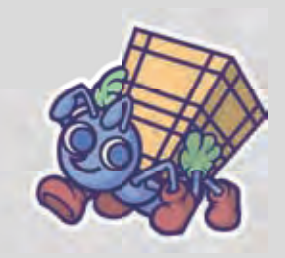

### 読み取りパターン③(未)

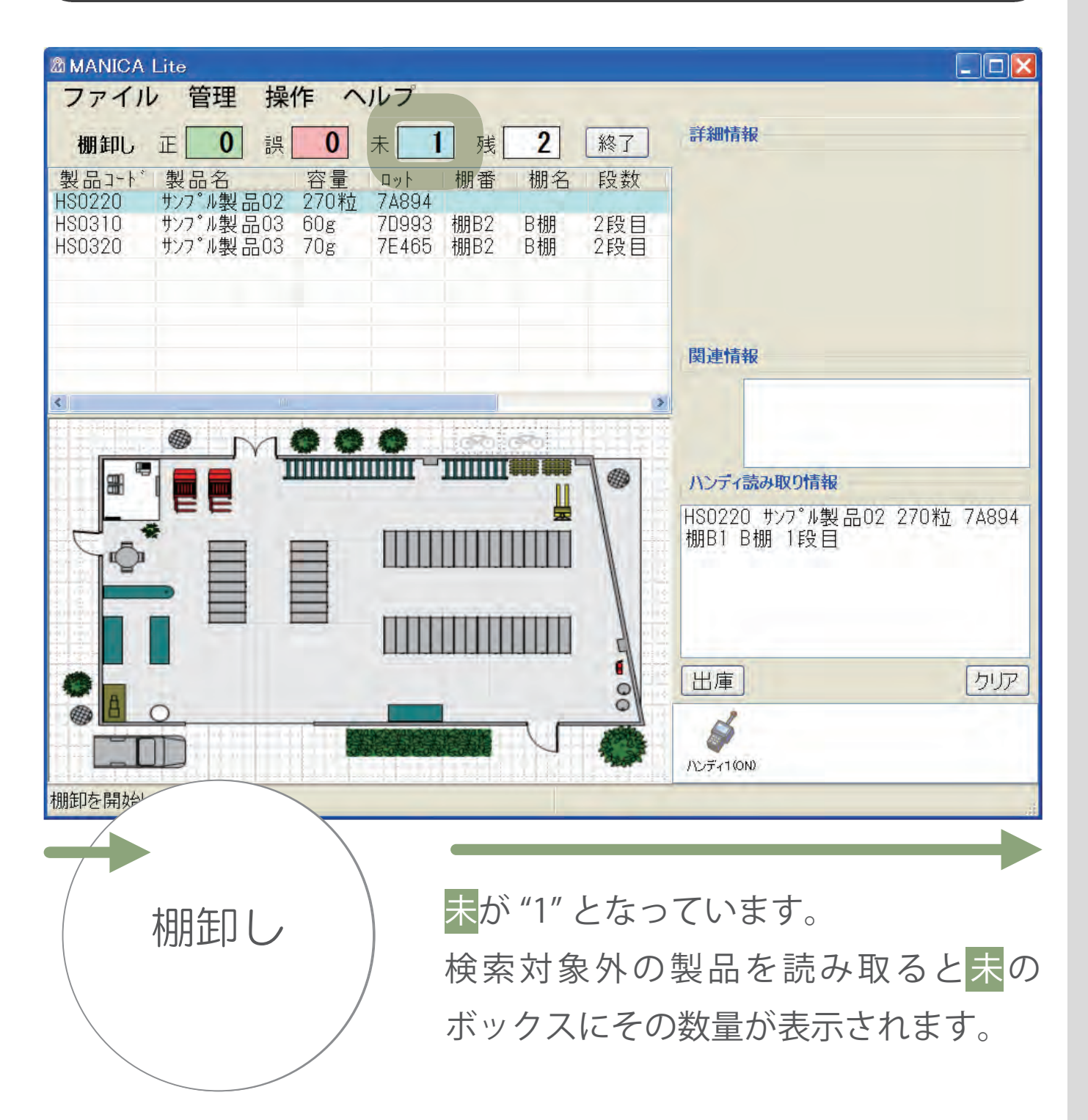

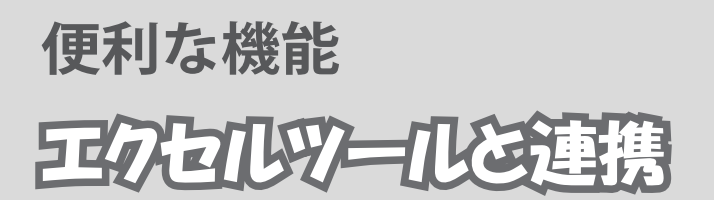

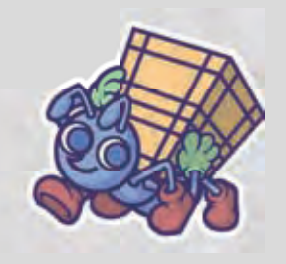

#### エクセルツールについて

🧯 🎆 セルヘ入力する 👘 👻 📢 🛛 0000 0000 0000 6104 2325 7773 🗌 設定 🖕

エクセルツール(MANICA エクセルツール)は弊社ホームページ より無償配布しているエクセルに IC タグ読み取り機能を付加出 来るソフトウエアです。

MANICA Lite ではこのエクセルツールとの連携機能として

- ・エクセルツール用に出力
- ・エクセルデータの取り込み

の2つの機能を有しています。

ここでは全商品のタグを新しいものに張り替えた場合を想定して ①マニカライトからのエクセルデータの出力

- ②エクセルツールでの IC タグの登録修正作業
- ③マニカライトへの取り込み

の順に説明をしていきます。

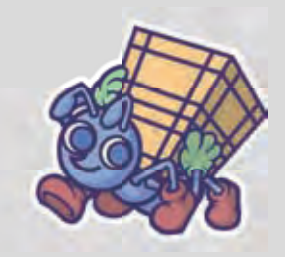

### エクセルツール用に出力する

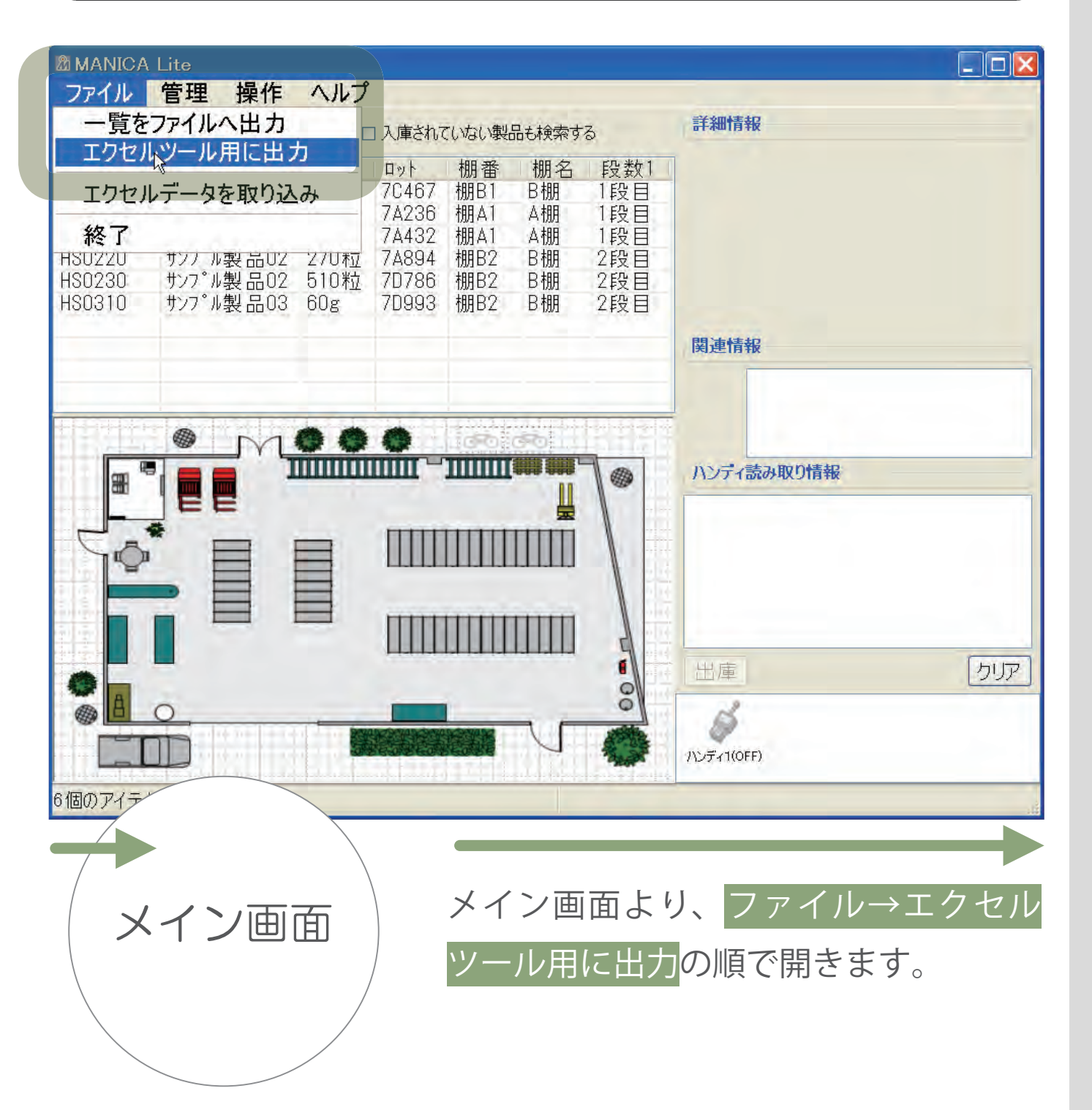

# 便利な機能 三のと ルツールと連携

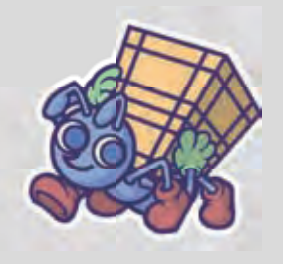

| 保存先のファー            | イルを選択して                 | てください             |   |      | ? 🔀   |
|--------------------|-------------------------|-------------------|---|------|-------|
| (保存する場所(1))        | 🗢 ローカル ディスク             | 7 (C:)            | * | 0000 |       |
| 最近使ったファイル          | Documents an<br>WINDOWS | nd Settings       |   |      |       |
| <b>じ</b><br>デスタトップ |                         |                   |   |      |       |
| RY KALAN           |                         |                   |   |      |       |
| קרבאעב איז         |                         |                   |   |      |       |
|                    |                         |                   |   |      |       |
| Y1 7979-0          | ファイル名(N):               | output xis        |   | × L  | 保存(S) |
|                    | ファイルの種類(I):             | EXCEL774/1/(*xis) |   |      | キャンセル |

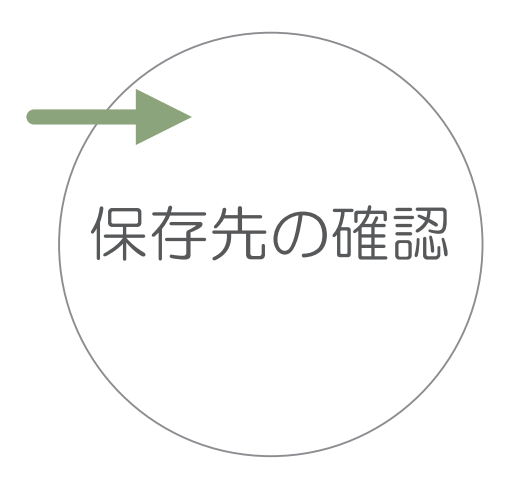

保存ファイルを選択又は確認して<mark>保存</mark> ボタンを押します。

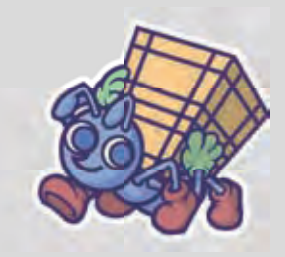

|                                                                                | Lite                                                                                                    |                                                     |                                                           |                                                     |                                        |                                                      |                                                                                                    |     |
|--------------------------------------------------------------------------------|----------------------------------------------------------------------------------------------------|-----------------------------------------------------|-----------------------------------------------------------|-----------------------------------------------------|----------------------------------------|------------------------------------------------------|----------------------------------------------------------------------------------------------------|-----|
| ファイル                                                                           | 管理 操作                                                                                                    | ヘルプ                                                 | -                                                         |                                                     |                                        |                                                      | and the second second sec |     |
|                                                                                | t                                                                                                    | 検索 □                                                | 入庫されて                                                     | こいない製                                               | 品も検索す                                  | 3                                                    | 詳細情報                                                                                                    |     |
| 製品コート <sup>*</sup><br>HS0110<br>HS0120<br>HS0210<br>HS0220<br>HS0230<br>HS0310 | 製品名<br>サンフ <sup>°</sup> ル製品01<br>サンフ <sup>°</sup> ル製品01<br>サンフ <sup>°</sup> ル製品02<br>サンフ <sup>°</sup> ル製品02<br>サンフ <sup>°</sup> ル製品02<br>サンフ <sup>°</sup> ル製品02 | 容量<br>250ml<br>300ml<br>130粒<br>270粒<br>510粒<br>60g | □ット<br>7C467<br>7A236<br>7A432<br>7A894<br>7D786<br>7D993 | 棚番<br>棚B1<br>棚A1<br>棚A1<br>棚B2<br>棚B2<br>棚B2<br>棚B2 | 棚名<br>B棚<br>A棚<br>A棚<br>B棚<br>B棚<br>B棚 | 段数1<br>1段目<br>1段目<br>1段目<br>2段目<br>2段目<br>2段目<br>2段目 |                                                                                                    |     |
|                                                                                |                                                                                                    |                                                     |                                                           |                                                     |                                        |                                                      | 関連情報                                                                                                    | _   |
|                                                                                |                                                                                                    |                                                     |                                                           |                                                     |                                        |                                                      | <u>ハンディ読み取り情報</u><br>出庫<br>バンディ1(OFF)                                                                                                    | דער |
|                                                                                | ァイル出<br>(確認)                                                                                                    | לג                                                  |                                                           | OK 7                                                | ドタン                                    | ノを押                                                  | します。                                                                                                    | -   |

### 便利な機能 三のを心ツールと連携

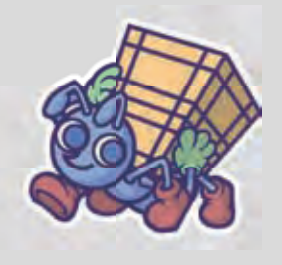

| 🖻 M | icrosoft I     | Excel - o     | utput.xls |                |             |                           |         |            |                              | × |
|-----|----------------|---------------|-----------|----------------|-------------|---------------------------|---------|------------|------------------------------|---|
| 4   | ファイル           | E)編集          | (E) 表示    | ₹(⊻) 推         | 「入(I) 書     | 式(0)                      | ツール(I)  | データ(       | D) ウィンドウ(W) ヘルプ(H)           |   |
| A   | dobe PD        | F( <u>B</u> ) |           |                |             |                           |         |            | - 8                          | × |
| 10  | <b>8 8 6 8</b> |               | N X A     | a- <b>3</b> 1- | n = m = 1 😫 | Σ + <u>A</u> ↓ <u>X</u> ↓ | 100 🛄 🛷 | 130% 👻 🕘 💂 |                              |   |
|     | セルヘ入力する        | - 10 D        | 000 0000  | 00000          | 6104 232    | 9 7051                    | 設定。     |            |                              |   |
| 1   | A1             | ★ fx          | 'オブジェクト   | コード            |             |                           |         |            |                              |   |
|     | A              | B             | C         | D              | E           | F                         | G       | Н          | T.                           | * |
| 1   | オブジェクト         | 製品コート         | 製品名       | 容量             | 미ット         | 棚番                        | 棚名      | 段数1        | タグID                         |   |
| 2   | 6              | HS0110        | サンプル製品    | 250ml          | 7C467       | 棚B1                       | B棚      | 1段目        | 0000 0000 0000 6104 2329 757 | 2 |
| 3   | 7              | HS0120        | サンプル製品    | 300ml          | 7A236       | 棚A1                       | A棚      | 1段目        | 0000 0000 0000 6104 2329 270 | 0 |
| 4   | 8              | HS0210        | サンプル製品    | 130粒           | 7A432       | 棚A1                       | A棚      | 1段目        | 0000 0000 0000 6104 2532 840 | 3 |
| 5   | 9              | HS0220        | サンプル製品    | 1270粒          | 7A894       | 棚B2                       | B棚      | 2段目        | 0000 0000 0000 6104 2329 278 | đ |
| 6   | 19             | HS0230        | サンプル製品    | 510粒           | 7D786       | 棚B2                       | B棚      | 2段目        | 0000 0000 0000 6104 2329 279 | 1 |
| 7   | 10             | HS0310        | サンプル製品    | 160g           | 7D993       | 棚B2                       | B棚      | 2段目        | 0000 0000 0000 6104 2329 705 | 1 |
| 8   |                |               |           | 1.00           |             |                           |         |            |                              |   |
| 9   |                | 0.6 2         |           |                |             |                           | 1       |            |                              | Y |
| 14  | MANI           | CA/           |           |                |             |                           | <       |            |                              |   |

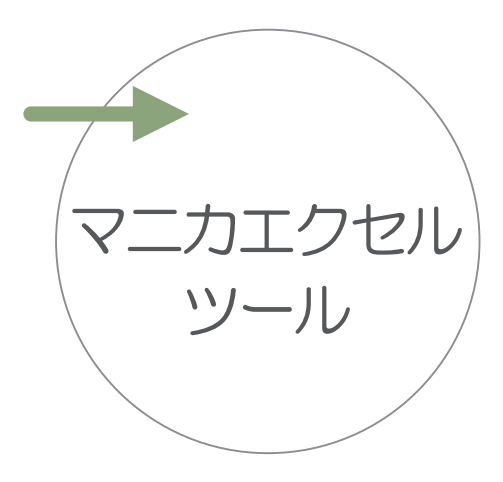

MANICA Lite で出力したエクセルデータ です。このデータのタグ ID を貼り変え たタグ ID に登録し直していきます。 最左列 (オブジェクト列) は MANICA Lite のアプリケー ション内の処理に使いますので変更しないでください。

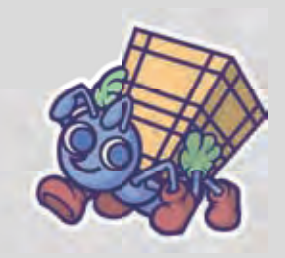

### (エクセルツールでタグ ID の修正)

| 12 12                                       | - 10 0                                                                  | 0000 0000 0                                                | 0000 F                                                   | 2328 7572                                                      | 0 2061                                                   | 設定,                                         |                                                          | _                                                                            |                                                                                                    |
|---------------------------------------------|-------------------------------------------------------------------------|------------------------------------------------------------|----------------------------------------------------------|----------------------------------------------------------------|----------------------------------------------------------|---------------------------------------------|----------------------------------------------------------|------------------------------------------------------------------------------|----------------------------------------------------------------------------------------------------|
| A<br>オプジェクト<br>6<br>7<br>8<br>9<br>19<br>10 | 日<br>NB31-1<br>HS0110<br>HS0120<br>HS0210<br>HS0220<br>HS0230<br>HS0310 | C<br>製品名<br>サンブル製品<br>サンブル製品<br>サンブル製品<br>サンブル製品<br>サンブル製品 | D<br>容量<br>250ml<br>300ml<br>130粒<br>270粒<br>510粒<br>60g | E<br>Dyl<br>7C467<br>7A236<br>7A432<br>7A894<br>7D786<br>7D993 | F<br>棚番<br>棚B1<br>棚B1<br>欄A1<br>欄B2<br>欄B2<br>棚B2<br>棚B2 | G<br>棚名<br>B欄<br>A欄<br>B欄<br>B欄<br>B欄<br>B欄 | H<br>段数1<br>1 段目<br>1 段目<br>2 段目<br>2 段目<br>2 段目<br>2 段目 | タグID<br>0000 000<br>0000 000<br>0000 000<br>0000 000<br>0000 000<br>0000 000 | 1<br>00 0000 6104 2328 7572<br>00 0000 6104 2328 2700<br>00 0000 6104 2532 8403<br>00 0000 6104 2328 2785<br>00 0000 6104 2328 2785                     |
| HIMAN                                       | ICA/                                                                    |                                                            |                                                          |                                                                |                                                          |                                             | 1                                                        | 4                                                                            | 切り取り(I)<br>コピー(C)                                                                                                    |
|                                             |                                                                         |                                                            |                                                          |                                                                |                                                          |                                             |                                                          |                                                                              | 形式を選択して貼り付け(S)<br>挿入(I)<br>削除(D)<br>数式と値のクリア(N)<br>コメントの挿入(M)                                                                                           |
|                                             |                                                                         |                                                            |                                                          |                                                                |                                                          |                                             |                                                          |                                                                              | NTTAL<br>形式を選択して貼り付け(S)<br>挿入(I)<br>削除(D)<br>数式と値のクリア(N)<br>マルの書式設定(E)<br>ドロップダウン リストから選択(K)<br>リストの作成(C)<br>ハイパーリンク(H)<br>リサーチ(L)                      |
|                                             |                                                                         |                                                            |                                                          |                                                                |                                                          |                                             |                                                          |                                                                              | NTALES<br>形式を選択して貼り付け(S)<br>挿入(I)<br>削除(D)<br>数式と値のクリア(N)<br>しま<br>コメントの挿入(M)<br>セルの書式設定(E)<br>ドロップダウン リストから選択(K)<br>リストの作成(C)<br>ハイパーリンク(H)<br>リサーチ(L) |

# 便利な機能 三のと ルツールと連携

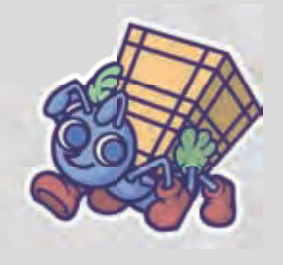

|      | licrosoft l        | Excel – o     | utput.xls |               |            |                                                 |        |          |         |         | _ [□]🛛        |
|------|--------------------|---------------|-----------|---------------|------------|-------------------------------------------------|--------|----------|---------|---------|---------------|
| 2    | ファイル(              | E)編集          | (E) 表示    | €(⊻) 捐        | 「入(I) 書    | 式(0)                                            | ツール(工) | データ(     | D) ウィンド | ウ(W) ヘル | プ( <u>H</u> ) |
| A    | dobe PD            | F( <u>B</u> ) |           |               |            |                                                 |        |          |         |         | . # ×         |
| 10   |                    |               | 10. X m   | <u>8</u> •31• | 9 - M - 18 | $\Sigma \neq \Delta \downarrow \chi \downarrow$ | 0      | 130% - @ |         |         |               |
|      | セルヘ入力する            |               | 000 0000  | 0000          | 6104 232   | 9 7051                                          | 設定。    |          |         |         |               |
|      | セルヘ入力する<br>ICタグを探す | he the        |           |               | 1          |                                                 |        |          | _       |         |               |
|      | セルを採す              | B             | C         | D             | E.         | F                                               | G      | H        |         | 1       | *             |
| 1    | オブジェクト             | 製品コート         | 製品名       | 容量            | ロット        | 棚番                                              | 棚名     | 段数1      | タグID    |         |               |
| 2    | 6                  | HS0110        | サンプル製品    | 250ml         | 7C467      | 棚B1                                             | B棚     | 1段目      |         |         | -             |
| 3    | 7                  | HS0120        | サンプル製品    | 300ml         | 7A236      | 棚A1                                             | A棚     | 1段目      |         |         |               |
| 4    | 8                  | HS0210        | サンプル製品    | 130粒          | 7A432      | 棚A1                                             | A棚     | 1段目      |         |         | _             |
| 5    | 9                  | HS0220        | サンプル製品    | 270粒          | 7A894      | 棚B2                                             | B棚     | 2段目      |         |         |               |
| 6    | 19                 | HS0230        | サンフ゜ル製品   | 510粒          | 7D786      | 棚B2                                             | B棚     | 2段目      |         |         |               |
| 7    | 10                 | HS0310        | サンプル製品    | 60g           | 7D993      | 棚B2                                             | B棚     | 2段目      |         |         |               |
| 8    |                    |               |           |               |            |                                                 |        |          |         |         |               |
| 9    |                    |               |           |               |            |                                                 |        |          |         |         | *             |
| 14 4 | MANI               | ICA/          |           |               |            |                                                 | 3      |          | 001     |         | 2             |

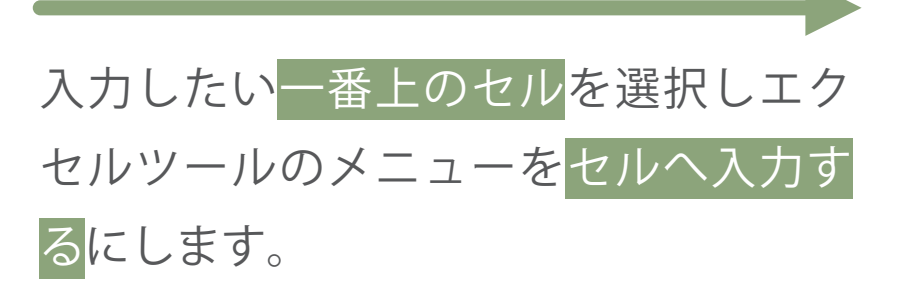

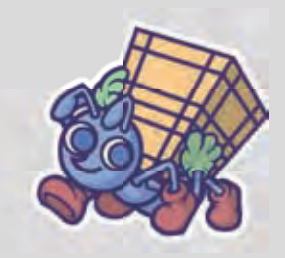

| M 🖪 | icrosoft I     | Excel - o     | utput.xls |              |             |         |        |        |                               |    |
|-----|----------------|---------------|-----------|--------------|-------------|---------|--------|--------|-------------------------------|----|
|     | ファイル(          | E)編集          | (E) 表示    | ( <u>V</u> ) | 挿入(I)       | 書式(0    | リッーノ   | レ(I) デ | ータ(D) ウィンドウ(W) ヘルプ(L          | 1) |
| A   | dobe PD        | F( <u>B</u> ) |           |              |             |         |        |        | - 4                           | ×  |
| 101 | <b>3 8 6</b> 8 | 1301*         | K A A     | 5 + <i>3</i> | 17 + TP - 1 | 2 τ - Δ | XI 🗰 🛄 | 130%   | <u>•</u> 0 ,                  |    |
|     | セルヘ入力する        | - 👘 🗅 (       | 0000 000  | 0000         | 6104 23     | 125 728 | 2 設定   |        |                               |    |
|     | 15             | ★ fx          | -         | _            |             |         |        | 11     |                               |    |
|     | A              | В             | C         | D            | Ê           | F       | G      | Н      | Ĭ                             | ~  |
| 1   | オブジェクト         | 製品コート         | 製品名       | 容量           | ロット         | 棚番      | 棚名     | 段数1    | タグID                          |    |
| 2   | 6              | HS0110        | サンプル製品    | 250ml        | 7C467       | 棚B1     | B棚     | 1段目    | 0000 0000 0000 6104 2327 5007 |    |
| 3   | 7              | HS0120        | サンプル製品    | 300ml        | 7A236       | 棚A1     | A棚     | 1段目    | 0000 0000 0000 6104 2325 7454 |    |
| 4   | 8              | HS0210        | サンプル製品    | 130粒         | 7.A432      | 棚A1     | A棚     | 1段目    | 0000 0000 0000 6104 2325 7282 |    |
| 5   | 9              | HS0220        | サンプル製品    | 270粒         | 7A894       | 棚B2     | B棚     | 2段目    |                               |    |
| 6   | 19             | HS0230        | サンフ゜ル製品   | 510粒         | 7D786       | 棚B2     | B棚     | 2段目    |                               |    |
| 7   | 10             | HS0310        | サンプル製品    | 60g          | 7D993       | 棚B2     | B棚     | 2段目    |                               |    |
| 8   |                |               |           |              |             |         |        |        |                               |    |
| 9   |                |               |           |              |             |         |        |        |                               | 4  |
| 10  | MANI           | <u>CA</u> /   |           |              |             |         |        | 2      |                               | >  |

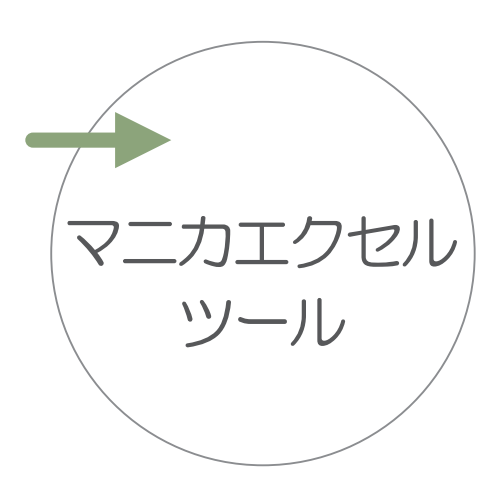

セルに入力したいタグの ID を<mark>ハンディ</mark> リーダで読み込む</mark>とタグ ID が入力され 下のセルへ移動していきます。

### 便利な機能 三のを ルツールを連携

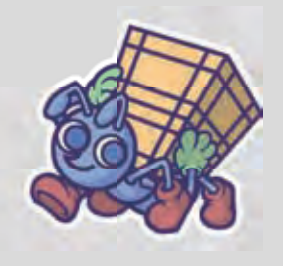

|     | licro | soft Excel - output.xls |           |        |                               | ×   |
|-----|-------|-------------------------|-----------|--------|-------------------------------|-----|
|     | 77    | パル(E) 編集(E) 表示(V) 挿ノ    | (1) 書式(0) | ツール(工) | データ(D) ウィンドウ(W) ヘルプ(H)        |     |
| A   |       | 新規作成(N)                 |           | Ctrl+N | - 5                           | ×   |
| 10  | 1     | 開<(O)                   |           | Ctrl+O | ± @ ,                         |     |
| ß   |       | 閉じる( <u>C</u> )         |           |        | 3                             |     |
|     | H     | 上書き保存(S)                | ĺ₹.       | Ctrl+S | 1                             |     |
| 1   |       | 名前を付けて保存(A)             |           |        | - <u> </u>                    | -^  |
| 2   | 63    | Web ページとして保存(G)         |           |        | 0000 0000 0000 6104 2327 5007 |     |
| 3   |       | 作業状能の保存(W)              |           |        | 0000 0000 0000 6104 2325 7454 | - 2 |
| 5   | 11    | ファイル検索(山)               |           |        | 0000 0000 0000 6104 2325 7744 |     |
| 6   | -     |                         |           |        | 0000 0000 0000 6104 2329 2796 |     |
| 7   |       | アクセス計印(M)               |           |        | 0000 0000 0000 6104 2329 2759 | -   |
| 9   |       | ブラウザでブレビュー( <u>B</u> )  |           |        |                               | 4   |
| H 4 |       | ページ設定(U)                |           |        | 3                             | Ш., |
|     |       | 印刷範囲(I)                 |           |        |                               |     |
|     | R.    | 印刷プレビュー(V)              |           |        |                               |     |
|     |       | 印刷(P)                   |           | Ctrl+P |                               |     |
|     |       | 送信(D)                   |           |        |                               |     |
|     |       | プロパティ(1)                |           |        |                               |     |
|     |       | 終了(X)                   |           |        |                               |     |

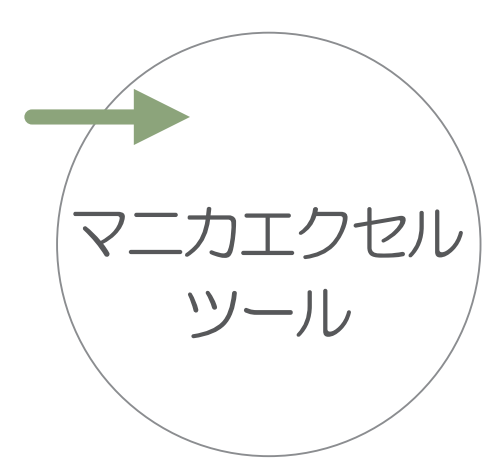

すべてのタグ ID の入力が完了しました ら<mark>上書き保存</mark>をしてエクセルツールで のデータ修正は終了です。

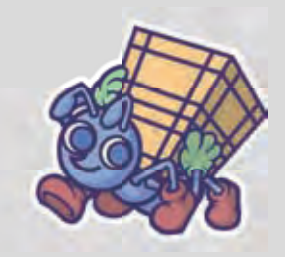

### エクセルデータの取り込み

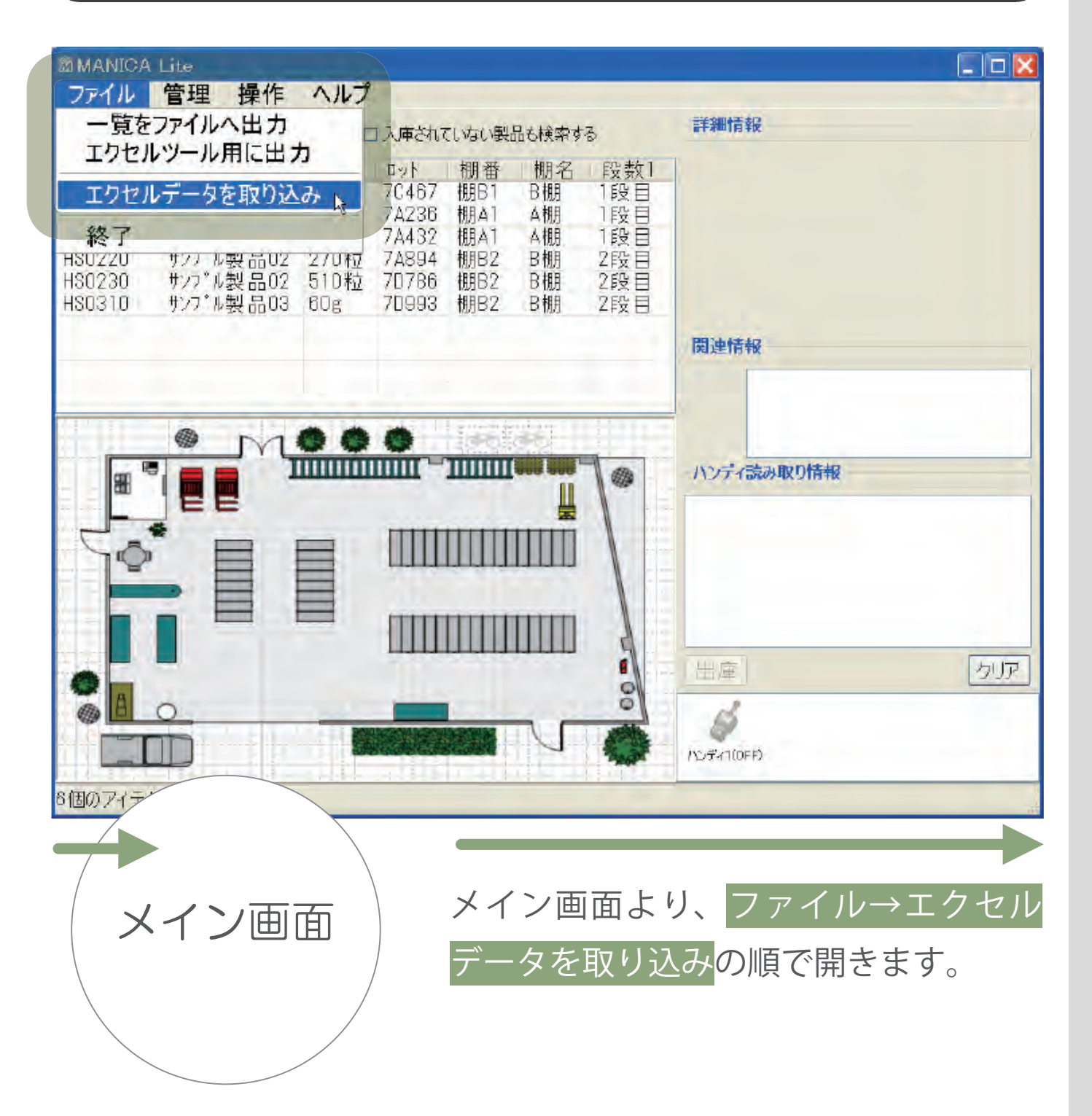

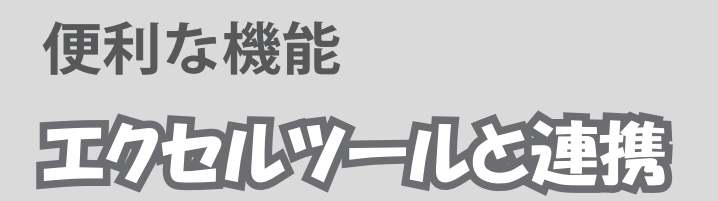

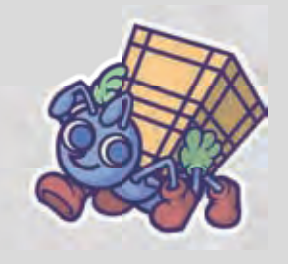

| Ŀ | こクセルデータの取り込み |           |               |             |       |      |  |  |  |
|---|--------------|-----------|---------------|-------------|-------|------|--|--|--|
|   | 一取り込         | むエクセルファイル | を指定して、取り込みフ   | ボタンをおしてください |       |      |  |  |  |
|   | 取り込          | みファイル     |               |             | 参照    |      |  |  |  |
|   |              | ステータス     | オブジェクトコー<br>ド | 製品コード       | 製品名   | 容量   |  |  |  |
|   |              |           |               |             |       |      |  |  |  |
|   |              |           |               |             |       |      |  |  |  |
|   |              |           |               |             |       |      |  |  |  |
|   |              |           |               |             |       |      |  |  |  |
|   |              |           |               |             |       |      |  |  |  |
|   |              |           |               |             |       |      |  |  |  |
|   |              |           |               |             |       |      |  |  |  |
|   | <            |           |               |             |       | >    |  |  |  |
|   |              |           |               |             | キャンセル | 取り込み |  |  |  |

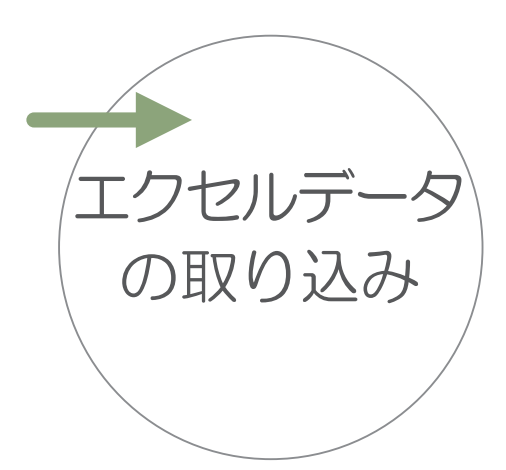

参照<mark>ボタンを押します</mark>。

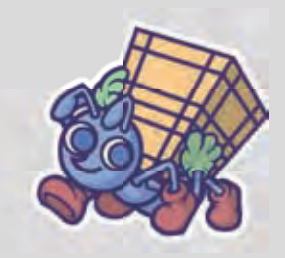

| 取り込むファイ      | ルを選択して                  | ください              |             | ? 🔀   |
|--------------|-------------------------|-------------------|-------------|-------|
| ファイルの場所(1)   | 🗢 ローカル ディスク             | 7 (C:)            | 🕑 O 🕸 🛤 🖬 👻 |       |
| したつたファイル     | Documents an<br>WINDOWS | nd Settings       |             |       |
| して<br>デスタトップ |                         |                   |             |       |
| 71 F#130H    |                         |                   |             |       |
| 71 JUL1-8    |                         |                   |             |       |
| . 9          |                         |                   |             |       |
| マイ ネットワーク    | ファイル名(1):               | putputxls         | v [         | 麗(0)  |
|              | ファイルの種類(I):             | EXCEL771/1/(*xis) |             | キャンセル |

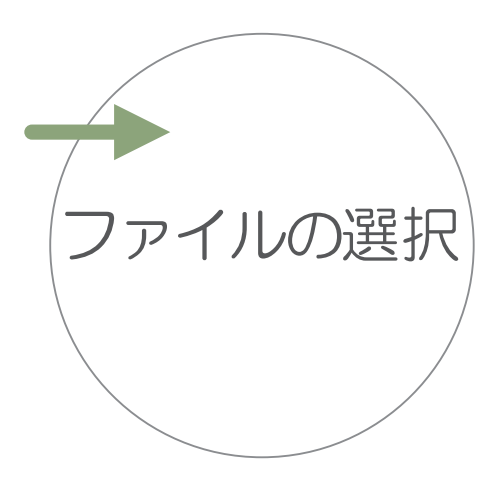

ファイル選択のダイアログで取り込む ファイルを選んで<mark>開く</mark>ボタンを押しま す。

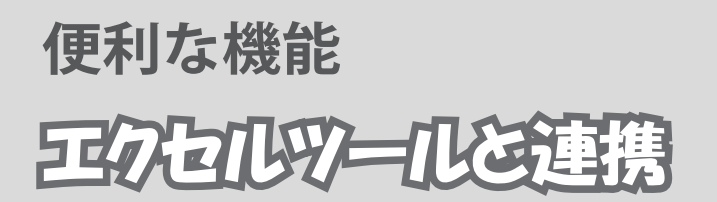

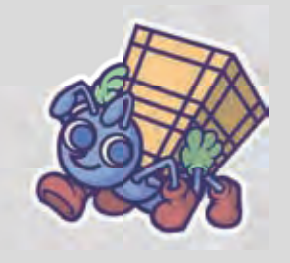

| I? | セルデ   | ータの取り込        | Ъ             |             |       |      |
|----|-------|---------------|---------------|-------------|-------|------|
|    | -取り込  | むエクセルファイ      | (ルを指定して、取り込みオ | ポタンをおしてください |       |      |
|    | 取わら入  | 3.777 (H. 10) | ¥outout xls   | <b>[</b>    | 泰昭    |      |
|    | 42020 | 0.27177       | FoulputAis    |             |       |      |
|    |       | ステータス         | オブジェクトコー      | 製品コード       | 製品名   | 容量   |
|    |       |               | 11.           |             |       |      |
|    |       |               |               |             |       |      |
|    |       |               |               |             |       |      |
|    |       |               |               |             |       |      |
|    |       |               |               |             |       |      |
|    |       |               |               |             |       |      |
|    |       |               |               |             |       |      |
|    |       |               |               |             |       |      |
|    |       |               |               |             |       |      |
|    |       |               |               |             |       |      |
|    |       |               |               |             |       |      |
|    | <     |               |               |             |       | 2    |
|    |       |               |               |             | キャンセル | 取り込み |
|    |       |               |               |             |       | 43   |

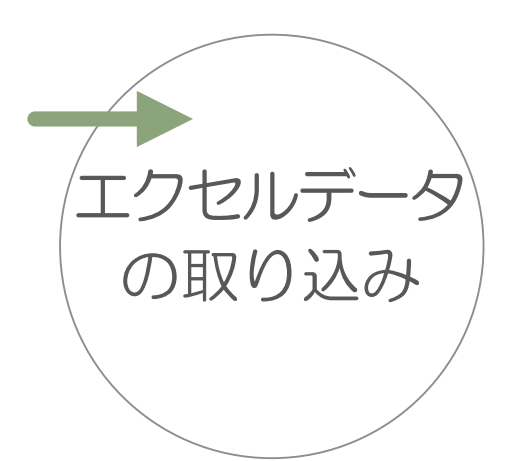

取り込み<mark>ボタンを押します</mark>。

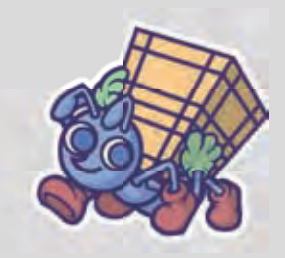

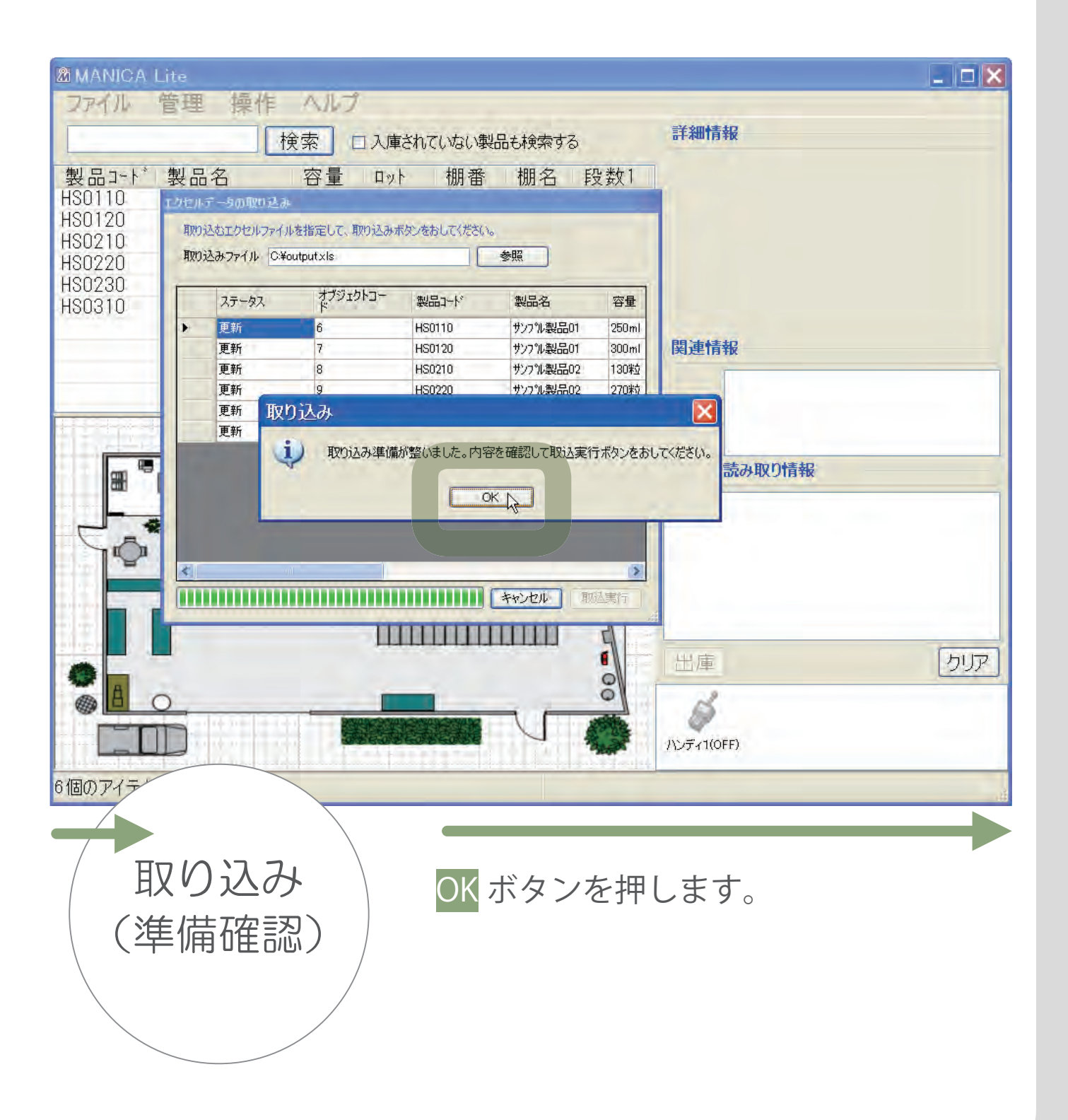

# 便利な機能 三のと ルツールと連携

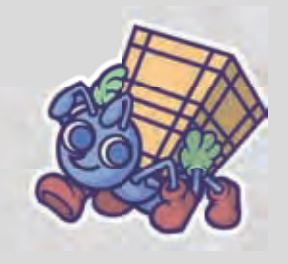

| エクセルデータの取り込み                       |             |               |        |           |         |  |  |  |  |
|------------------------------------|-------------|---------------|--------|-----------|---------|--|--|--|--|
| 取り込むエクセルファイルを指定して、取り込みボタンをおしてください。 |             |               |        |           |         |  |  |  |  |
| IVI                                | 込みファイル Ci¥o | utout xls     |        | 泰昭        |         |  |  |  |  |
| -14.27                             |             | a parono      | [      | 2/11      |         |  |  |  |  |
|                                    | ステータス       | オブジェクトコー<br>ド | 製品コード  | 製品名       | 容量      |  |  |  |  |
| ►                                  | 更新          | 6             | HS0110 | サンフ゜ル製品01 | 250ml   |  |  |  |  |
|                                    | 更新          | 7             | HS0120 | サンフ゜ル製品01 | 300 m l |  |  |  |  |
|                                    | 更新          | 8             | HS0210 | サンフ゜ル製品02 | 130粒    |  |  |  |  |
|                                    | 更新          | 9             | HS0220 | サンフル製品02  | 270粒    |  |  |  |  |
|                                    | 更新          | 19            | HS0230 | サンフル製品02  | 510粒    |  |  |  |  |
|                                    | 更新          | 10            | HS0310 | サンフル製品03  | 60g     |  |  |  |  |
|                                    |             |               |        |           |         |  |  |  |  |
|                                    |             |               |        |           |         |  |  |  |  |
|                                    |             |               |        |           |         |  |  |  |  |
|                                    |             |               |        |           |         |  |  |  |  |
|                                    |             |               |        |           |         |  |  |  |  |
|                                    |             |               |        |           | -       |  |  |  |  |
| <                                  |             | U             |        |           | 2       |  |  |  |  |
|                                    |             |               |        | キャンセル 取う  | 心実行人    |  |  |  |  |
|                                    |             |               |        |           | N       |  |  |  |  |

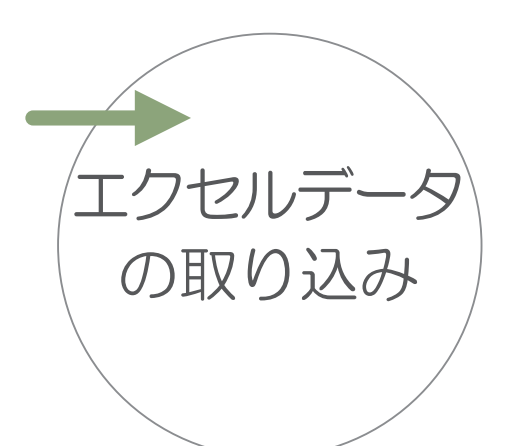

データを確認して<mark>取込実行</mark>ボタンを押 します。

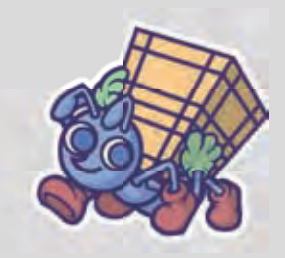

| MANICA I                | Lite          |                 |                                        |              |                |                |                                                                                                    | _ 🗆 🗙 |
|-------------------------|---------------|-----------------|----------------------------------------|--------------|----------------|----------------|----------------------------------------------------------------------------------------------------|-------|
| ファイル                    | 管理 操作         | ANJ             |                                        |              |                |                |                                                                                                    |       |
|                         | t             | 食索 口入           | 庫されていない事                               | と品も検索する      |                | 詳細情報           |                                                                                                    |       |
| 制ロコート*                  | 制旦夕           | ☆景 ⊓            | ~~~~~~~~~~~~~~~~~~~~~~~~~~~~~~~~~~~~~~ | 棚夕下          | 卫 米  1         | K HSC          | 0210                                                                                                    |       |
| 表面」<br>HS0110           | 式ロロロ          | 台里 4            | ット・ 10月1日                              | 100110 F     | 又女人!           | 製品コード          | HS0210                                                                                                    |       |
| HS0120                  | 取り込むエクセルファイリ  | 」<br>赤指定して、取れ込ま | トポタンをおしてください                           |              |                | 製品名            | サンフ。ル製品02                                                                                                    | 1     |
| HS0210                  | 取り込みファイル Ci¥e | outputixls      |                                        | 参照           |                | 容量             | 130米立                                                                                                    |       |
| HS0220                  |               |                 |                                        |              |                | Пик            | 7.432                                                                                                    |       |
| HS0310                  | ステータス         | オブジェクトコー<br>ド   | 類品コード。                                 | 製品名          | 容量             | 241            | L'ATOZ                                                                                                    |       |
|                         | ▶ 取込完了        | 6               | HS0110                                 | サンフ*ル製品01    | 250ml          | 88.454540      |                                                                                                    |       |
|                         | 取込完了          | 8               | HS0120                                 | サンフル製品の      | 300ml<br>130米文 | <b>阅</b> 理情報   |                                                                                                    |       |
|                         | 取込完了          | 9               | HS0220                                 | サンフッル製品02    | 270粒           | <b>顺</b> 和 棚A1 |                                                                                                    |       |
| RELEGALLER              | 取込完了          | 19              | 取り込み                                   | X            | 510粒           | 1000           |                                                                                                    |       |
|                         | 取込完了          | 10              | E Hona                                 | みが空マ) ました    | 60g            |                |                                                                                                    |       |
| an 🖷                    |               |                 | AL'SIE                                 | MANACI OROKS |                | ハンディ読み取        | り情報                                                                                                    |       |
| <u>a</u>                |               |                 |                                        | жŊ           |                |                | Contraction of the local distance of the local distance of the loc | 1     |
|                         |               |                 |                                        |              |                |                |                                                                                                    |       |
| NO.                     |               |                 |                                        |              | _              |                |                                                                                                    |       |
|                         | <             |                 |                                        |              |                |                |                                                                                                    |       |
|                         |               |                 |                                        | <b>キャンセル</b> | 10天(1)         |                |                                                                                                    |       |
| A Company of the second |               | 1               | Y III.                                 |              | El I           |                |                                                                                                    |       |
| AL                      |               |                 |                                        |              |                | 出庫             |                                                                                                    | クリア   |
| A A                     | 0             |                 | -                                      |              | 0              | 2              |                                                                                                    |       |
|                         |               | I BISK          | UNE TRACTLA                            |              | 1000           | 19             |                                                                                                    |       |
|                         |               | 09990           | 125025035                              |              | and the        | ハンディ1(OFF)     |                                                                                                    |       |
| ら個のアイティ                 |               |                 | 1                                      |              |                |                |                                                                                                    | 1     |
|                         |               |                 |                                        |              |                |                |                                                                                                    |       |
|                         |               |                 |                                        |              |                |                |                                                                                                    |       |
| / <b>н</b>              | רגיחת         |                 |                                        |              |                |                |                                                                                                    |       |
| <u> </u> Ц.             | Xリ込の          | ナ \             | 取り                                     | ノ込みカ         | ぶ完-            | ィレメッ           | セージが                                                                                                    | 表示さ   |
|                         | ┓┳┰┳═╕        |                 |                                        |              |                |                |                                                                                                    |       |
|                         | て」 11生が       | ぼし /            | れる                                     | らので          | Nボ             | タンを押           | 甲します。                                                                                                    |       |
|                         |               | /               |                                        |              | -              |                | # V                                                                                                    |       |
|                         |               |                 |                                        |              |                |                |                                                                                                    |       |
| $\sim$                  |               |                 |                                        |              |                |                |                                                                                                    |       |

### 便利な機能 三のを ルワールを連携

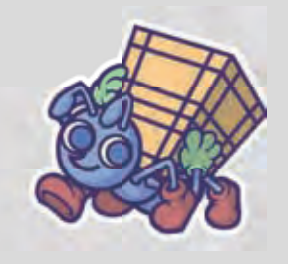

| Ľ | Eクセルデータの取り込み                        |        |               |        |           |       |  |  |  |  |
|---|-------------------------------------|--------|---------------|--------|-----------|-------|--|--|--|--|
|   | の取り込むエクセルファイルを指定して、取り込みボタンをおしてください。 |        |               |        |           |       |  |  |  |  |
|   |                                     |        |               |        |           |       |  |  |  |  |
|   | 42.07                               | 0.1000 |               |        | 39 AM     |       |  |  |  |  |
|   |                                     | ステータス  | オブジェクトコー<br>ド | がして品嬢  | 製品名       | 容量    |  |  |  |  |
|   | •                                   | 取込完了   | 6             | HS0110 | サンフル製品01  | 250ml |  |  |  |  |
|   |                                     | 取込完了   | 7             | HS0120 | サンフル製品01  | 300ml |  |  |  |  |
|   |                                     | 取込完了   | 8             | HS0210 | サンフル製品02  | 130粒  |  |  |  |  |
|   |                                     | 取込完了   | 9             | HS0220 | サンフル製品02  | 270粒  |  |  |  |  |
|   |                                     | 取込完了   | 19            | HS0230 | サンフル製品02  | 510粒  |  |  |  |  |
|   |                                     | 取込完了   | 10            | HS0310 | サンフ%ル製品03 | 60g   |  |  |  |  |
|   |                                     |        |               |        |           |       |  |  |  |  |
|   |                                     |        |               |        |           |       |  |  |  |  |
|   |                                     |        |               |        |           |       |  |  |  |  |
|   |                                     |        |               |        |           |       |  |  |  |  |
|   |                                     |        |               |        |           |       |  |  |  |  |
|   |                                     |        |               |        |           |       |  |  |  |  |
|   | < _                                 |        |               |        |           | >     |  |  |  |  |
|   |                                     |        |               |        | キャンセル 6   | *7    |  |  |  |  |

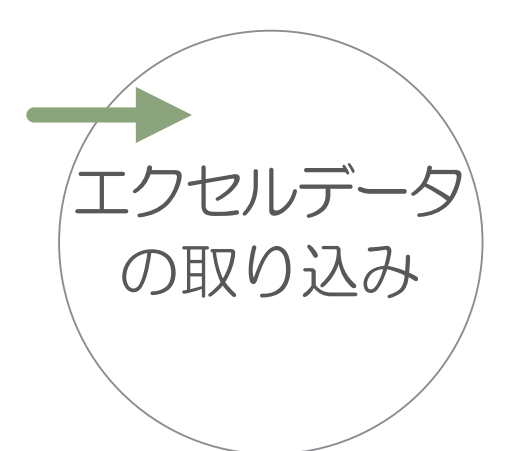

終了 ボタンを押してエクセルデータの 取り込みを終了します。

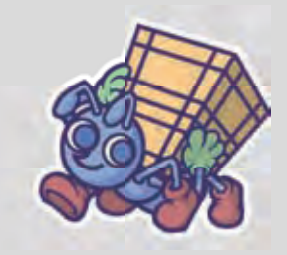

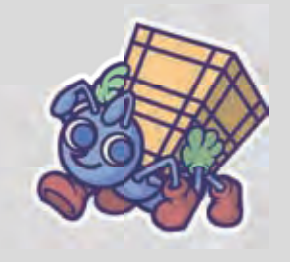

### MANICA Lite についてのお問い合わせ

お問い合わせはメールにてお願いします。

ハヤト・インフォメーション

サポートメール

manica@hayato.info

なお、マニカユーザーどうしの情報交換が出来るサイト

"マニカコミュニティーサイト"も伴わせてにご活用ください。

マニカコミュニティーサイト http://www.hayato.info/manica/